# РЪКОВОДСТВО НА ПОТРЕБИТЕЛЯ, МОДУЛ ПОРТАЛ ЗАЯВЛЕНИЯ КККР С РОЛЯ ОЗЛ

#### СЪДЪРЖАНИЕ

| 1. | Подаване на заявление КККР ОЗЛ             | 3   |
|----|--------------------------------------------|-----|
| 2. | Редактиране на заявление ОЗЛ               | .11 |
| 3. | Разпечатване и подписване на заявление ОЗЛ | .15 |
| 4. | Плащане на заявление КККР ОЗЛ              | .17 |
| 5. | Предоставяне на клиент заявление ОЗЛ       | .21 |
| 6. | Предаване на клиент на заявление ОЗЛ       | .23 |
| 7. | Обратна връзка на заявление ОЗЛ            | .24 |
| 8. | Архивиране на заявление ОЗЛ                | .26 |

| РЪКОВОДСТВО НА ПОТРЕБИТЕЛЯ, МОДУЛ ПОРТАЛ, ЗАЯВЛЕНИЯ<br>ККИР С РОПЯ ОЗП | Стр. 2 от 28 |
|------------------------------------------------------------------------|--------------|
|                                                                        |              |

Бутоните "і" или "і Указания" показва информация – при натискане на бутона

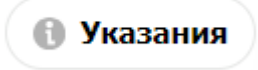

или 🕕, за да се изведе прозорец с информация.

#### 1. Подаване на заявление КККР ОЗЛ

| № | Действие                                                                                                    |
|---|----------------------------------------------------------------------------------------------------|
| 1 | Потребителят успешно е осъществил вход в потребителския модул Портал.                                                                                                    |
|   | Преди да се регистрира заявление, се задава категория Правоспособно лице ОЗЛ на клиента, като се подава заявление за правоспособност ("Заявление за вписване/промяна на физическо лице (ПЛ)" и "Заявление за извършване на дейност по чл. 56, ал. 1 от ЗКИР физическо лице (ПЛ)"), обработват се задачите, издават се заповеди, приключва се задачата и се вписва успешно клиента. Клиентът автоматично получава роля или се извършва чрез модул Админ от служител, като се дава роля. |
| 2 | Избира се бутон "Моят профил" и се избира Роля – ОЗЛ - Правоспособни.                                                                                                    |
|   | 4929797         Интернет потребит         Ва да (Промяна на профил)         Интернет потребит         Ва да (Промяна на профил)         Интернет потребит         Ва да (Промяна на профил)         Интернет потребит         Ва да (Промяна на профил)         Интернет потребител)         Озл-ОСЗ         Отваря се прозорец "Смени роля" и се избира бутон "Промени".                                                                                                    |
|   | Смени роля ×                                                                                                    |
|   | Потвърди промяна на роля                                                                                                    |
|   | Промени Откажи                                                                                                    |
| 3 | Отваря се начална страница на Портал.                                                                                                    |

| РЪКОВОДСТВО НА ПОТРЕБИТЕЛЯ, МОДУЛ ПОРТАЛ, ЗАЯВЛЕНИЯ<br>КККР С РОЛЯ ОЗЛ | Стр. 3 от 28 |
|------------------------------------------------------------------------|--------------|
|------------------------------------------------------------------------|--------------|

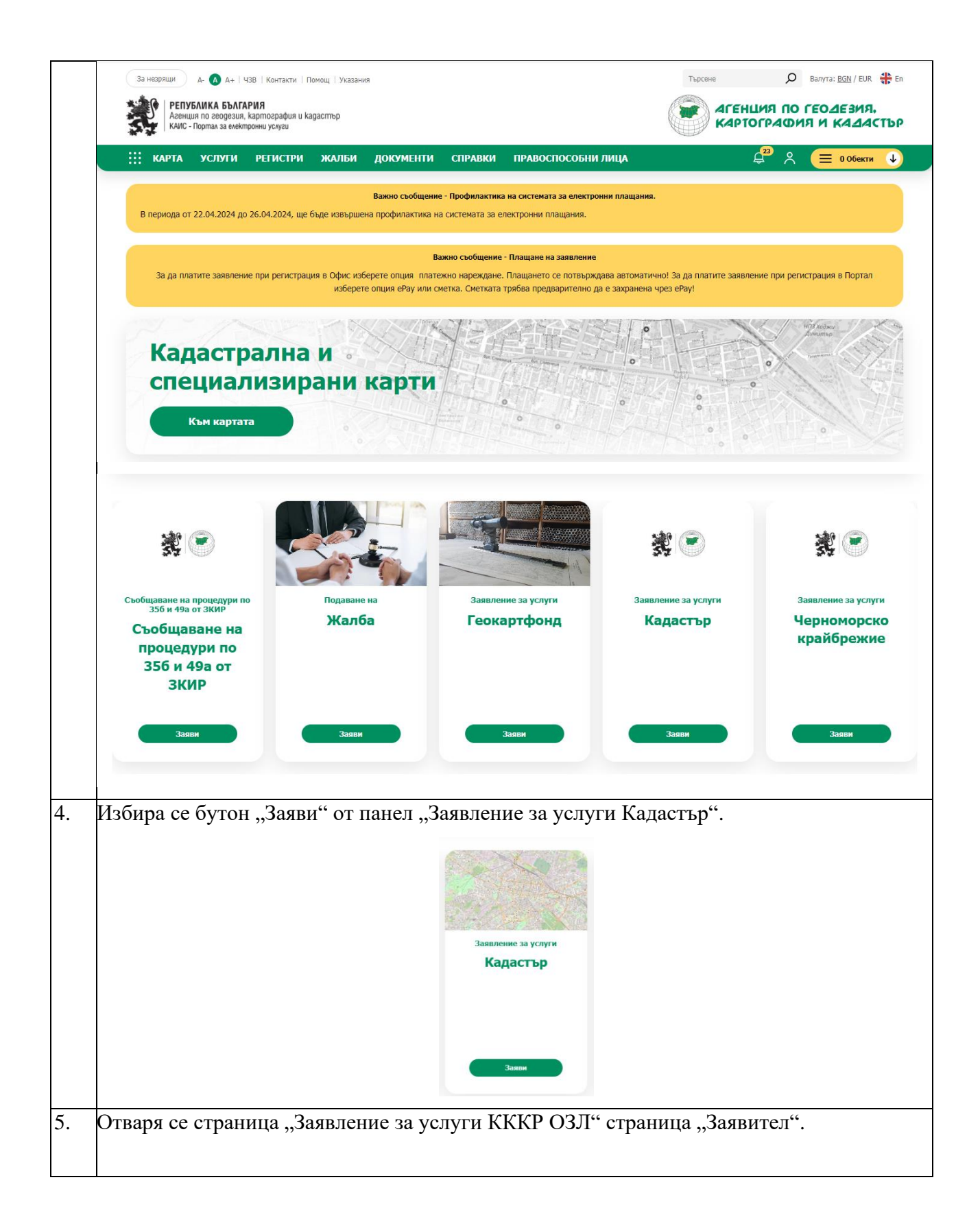

| РЪКОВОДСТВО НА ПОТРЕБИТЕЛЯ, МОДУЛ ПОРТАЛ, ЗАЯВЛЕНИЯ<br>КККР С РОЛЯ ОЗЛ | Стр. 4 от 28 |
|------------------------------------------------------------------------|--------------|
|------------------------------------------------------------------------|--------------|

|    | Заявление за услуги от кадастрална карта и кадастрални ре                                  | гистри (Нова нормативна)           | ← Изход от режим на заявление |
|----|--------------------------------------------------------------------------------------------|------------------------------------|-------------------------------|
|    | 1 Заявител 2 Услуги                                                                        | 3 Преглед                          |                               |
|    | 1. Търсене на заявител 🔘 Указания                                                          | 2. Получател                       | 🕘 Указания 🔶                  |
|    | ЕГН/Булстат Киих Наименование                                                              | 4. Получател на готовите документи | () Указания                   |
|    | чуад, лица документ                                                                        | Получател на готовите документи    |                               |
|    | 3. Данни за контакт 🕕 Указания                                                             |                                    |                               |
|    | ● ito6epe appec:                                                                           |                                    |                               |
|    | ВАЖНО: Полето "Чужд. лица докумен                                                          | т" съдържа информация за "         | Номер на документ"            |
|    | и "Вид на документ" на чуждестранно се търси с * или %.                                    | лице. Ако не се знае цялата и      | нформация може да             |
| 6. | От "Търсене на заявител" в поле за тър                                                     | сене се въвеждат ЕНГ/Булста        | ат, КНИК                      |
|    | Наименование или Чужд. Лица докуме                                                         | HT.                                |                               |
|    | За примера е използван КНИК – 10567                                                        | 28 и е избран заявител.            |                               |
|    |                                                                                            |                                    |                               |
|    | 2. Получател                                                                               |                                    | 🚯 Указания                    |
|    | 1. ЕГН/Булстат:                                                                            | 1                                  | ×                             |
|    | Натиска се бутон " 🖍 " и се добавя з                                                       | заявителя в "Получател".           |                               |
|    | 2. Получател                                                                               | 📵 Указания                         |                               |
|    | 1. •ЕГН/Булстат:                                                                           | ×                                  |                               |
| 7. | В поле Данни за контакт се избира адро                                                     | еса за контакт по заявлението      | <br>D.                        |
|    |                                                                                            |                                    |                               |
|    | Данни за контакт                                                                           | 🕚 Указания                         |                               |
|    | 🚯 Избери адрес:                                                                            | ß                                  |                               |
|    | обл. Габрово, общ. Габрово, п.к. 1234 Баевци, тел. , ел. пощ                               | a: 🔹 🔸 🗸                           |                               |
|    | Ел. поща: Телефон:<br>Адрес: <b>обл. Габрово, общ. Габрово, п.к. 1234 Баевци, тел. , е</b> | ел. поща:                          |                               |
|    | Натиска се бутон и адреса се до                                                            | обавя в таблицата.                 |                               |

| РЪКОВОДСТВО НА ПОТРЕБИТЕЛЯ, МОДУЛ ПОРТАЛ, ЗАЯВЛЕНИЯ<br>КККР С РОЛЯ ОЗЛ | Стр. 5 от 28 |
|------------------------------------------------------------------------|--------------|
|------------------------------------------------------------------------|--------------|

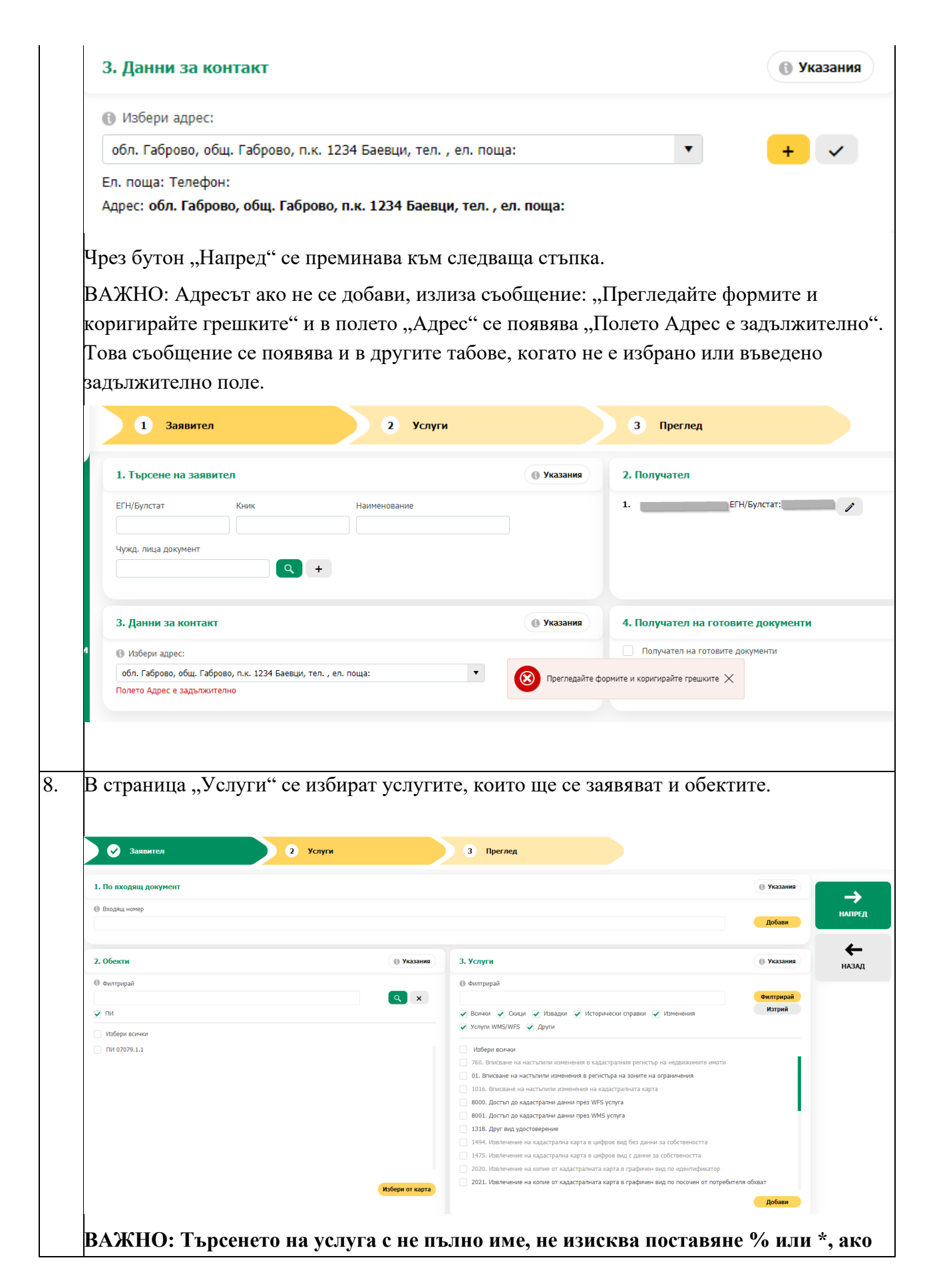

| РЪКОВОДСТВО НА ПОТРЕБИТЕЛЯ, МОДУЛ ПОРТАЛ, ЗАЯВЛЕНИЯ<br>КККР С РОЛЯ ОЗЛ | Стр. 6 от 28 |
|------------------------------------------------------------------------|--------------|

#### се поставят няма да намери резултат.

1. От поле "Обекти" се избират един или няколко обекта, за които ще се заявява услуга като се постави отметка на обекта.

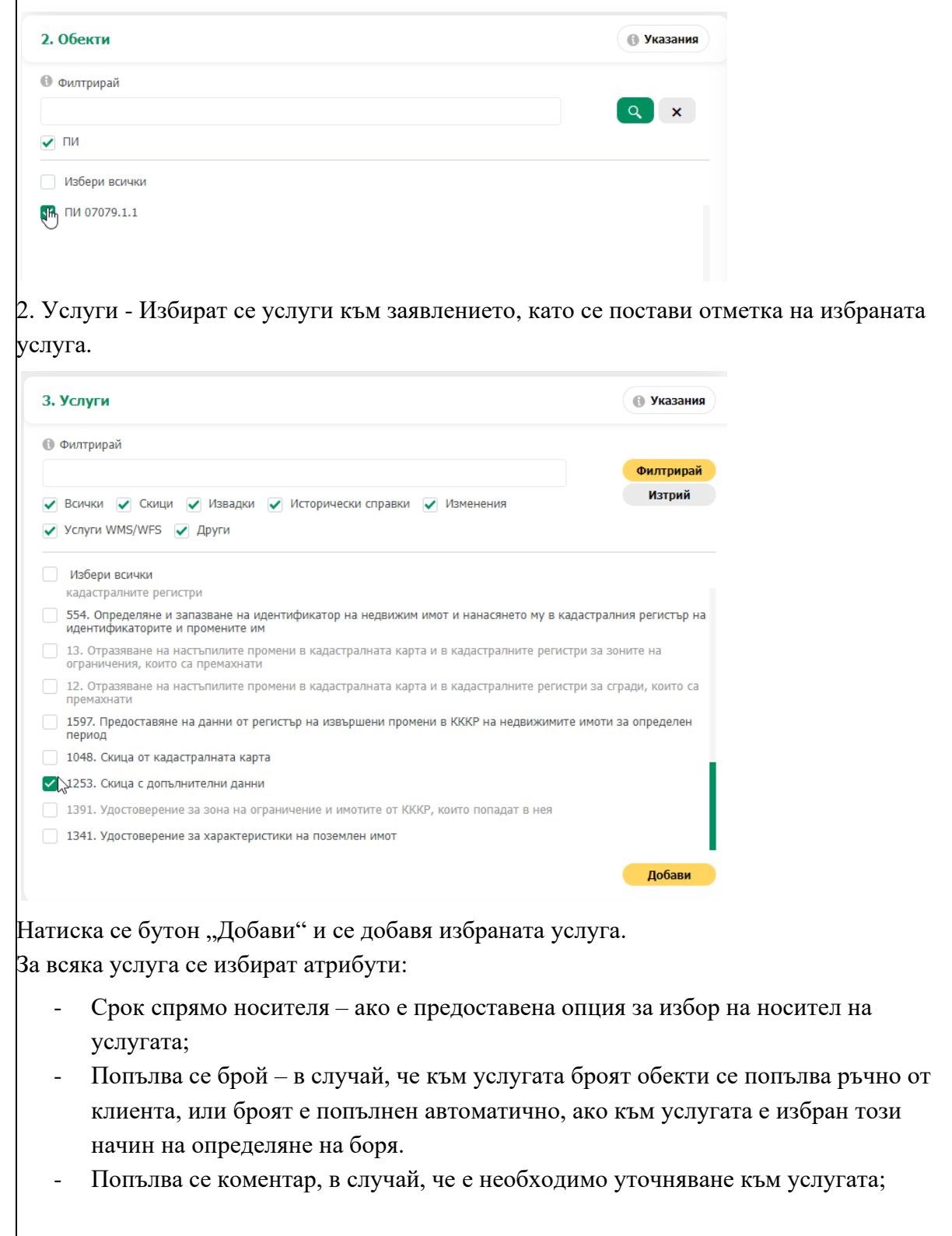

| Код на услуга: 1048<br>Скища от каластралната карта |                  |                      |                |                | (         |
|-----------------------------------------------------|------------------|----------------------|----------------|----------------|-----------|
| • ПИ 07079.1.1                                      | Промени обекти   | Срок спрямо носителя | Брой           |                | Цена      |
|                                                     |                  | на хартия            | ▼ 1            | *              | 20.00 лв. |
| Координати на обекта                                | 🚯 Получаване на: |                      |                |                |           |
| С координати                                        | На гише          | •                    |                |                |           |
| коментар                                            |                  |                      |                |                |           |
|                                                     |                  |                      |                |                |           |
|                                                     |                  |                      |                |                |           |
|                                                     |                  |                      |                | 06.00 (70)     | 20.00 m   |
| Откажи всички услуги                                |                  |                      | услуги: т врои | Ооща стоиност: | 20.00 ЛВ  |

Преминаване към следващата стъпка се осъществява с бутон "Напред".

ВАЖНО: При заявяване на услугата "Издаване на скица с допълнителни данни", ако са избрани повече от един имот, се променя броя и цената на услугата. Например в първата услуга има един обект и една услуга цената е 25, във втората са 3 обекта с една услуга и цената става 3\*25=75.

|                                                                                                    | <ul> <li>ПИ 07079 1 1</li> </ul>                                                                                                    | Dr                                                                                                    | омени обекти                                                                                                    | Срок                                                                             |                                                                 |                | Брой                |                 | Ц                        |
|----------------------------------------------------------------------------------------------------|----------------------------------------------------------------------------------------------------|----------------------------------------------------------------------------------------------------|----------------------------------------------------------------------------------------------------|----------------------------------------------------------------------------------|-----------------------------------------------------------------|----------------|---------------------|-----------------|--------------------------|
|                                                                                                    |                                                                                                    | <u>ш</u> н                                                                                                    |                                                                                                    | оби                                                                              | кновена 7 дни                                                   | •              | 1                   | \$              | 25.00                    |
|                                                                                                    | Основание за промяна на цената:                                                                                                    |                                                                                                    | Получаване на:                                                                                                    |                                                                                  |                                                                 |                |                     |                 |                          |
|                                                                                                    | Избери                                                                                                    | •                                                                                                    | На гише                                                                                                    |                                                                                  | •                                                               |                |                     |                 |                          |
|                                                                                                    | Коментар                                                                                                    |                                                                                                    |                                                                                                    |                                                                                  |                                                                 |                |                     |                 |                          |
|                                                                                                    |                                                                                                    |                                                                                                    |                                                                                                    |                                                                                  |                                                                 |                |                     |                 |                          |
| 2                                                                                                    | Код на услуга: 1253<br>Скица с допълнителни данни                                                                                                    |                                                                                                    |                                                                                                    |                                                                                  |                                                                 |                |                     |                 |                          |
|                                                                                                    | • ПИ 07079.1.3                                                                                                    | • NV                                                                                                    | 1 07079.1.4                                                                                                    | Срок                                                                             |                                                                 |                | Брой                |                 | ц                        |
|                                                                                                    | - TIN 07079.1.2                                                                                                    | Шя                                                                                                    | омени оректи                                                                                                    | оби                                                                              | кновена 7 дни                                                   | •              | 3                   | ÷               | 75.00                    |
|                                                                                                    | 🚯 Основание за промяна на цената:                                                                                                    |                                                                                                    | 🚯 Получаване на:                                                                                                    |                                                                                  |                                                                 |                |                     |                 |                          |
|                                                                                                    | Избери                                                                                                    | •                                                                                                    | На гише                                                                                                    |                                                                                  | •                                                               |                |                     |                 |                          |
| Стра                                                                                                    | коментар<br>ница Преглед на собст                                                                                                    | гвено                                                                                                    | ст – дава възмоя                                                                                                    | кност да                                                                         | се прегле                                                       | да со          | обсти               | зено            | стта н                   |
| Стра                                                                                                    | коментар<br>ница Преглед на собст<br>ания обект, в случай, ч                                                                                                    | гвено<br>не пот                                                                                                    | ст – дава възмож<br>ребителя желае                                                                                                    | кност да<br>да добав                                                             | се прегле<br>и и услуг                                          | да со<br>га пр | обстн<br>омян       | зено<br>а в Н   | стта н<br>СРНИ           |
| Стра<br>ізбра                                                                                                    | коментар<br>ница Преглед на собст<br>ания обект, в случай, ч<br>верка на "Преглед на собственост"                                                                                                    | гвено<br>не пот                                                                                                    | ст – дава възмож<br>гребителя желае                                                                                                    | кност да<br>да добав                                                             | се прегле<br>и и услуг                                          | да со<br>а пр  | обстн<br>омян       | зено<br>ав Н    | стта н<br>СРНИ           |
| Стра<br>(збра<br>1. Про                                                                                                    | коментар<br>ница Преглед на собст<br>ания обект, в случай, ч<br>верка на "Преглед на собственост"<br>ация за собственост                                                                                                    | гвено<br>не пот                                                                                                    | ст – дава възмож<br>гребителя желае                                                                                                    | кност да<br>да добав                                                             | се прегле<br>и и услуг                                          | да со<br>а пр  | обстн<br>омян       | зено<br>а в Н   | стта н<br>СРНИ<br>• Ук   |
| Стра<br>(збра<br>1. Про<br>Информ<br>Необх                                                                                                    | коментар<br>ница Преглед на собст<br>ания обект, в случай, ч<br>верка на "Преглед на собственост"<br>ация за собственост<br>одимо е да прегледате данните, които ще бъдат отпечатая                                                                                                    | ГВЕНО<br>Не ПОТ                                                                                                    | ст – дава възмож<br>ребителя желае                                                                                                    | кност да<br>да добав                                                             | се прегле<br>и и услуг                                          | да со<br>га пр | обстн<br>омян       | зеноо<br>1а в Н | стта н<br>СРНИ           |
| Стра<br>(Збр:<br>1. Про<br>Информ<br>Необх<br>Ако е<br>След н                                                                                                    | коментар<br>ница Преглед на собст<br>ания обект, в случай, ч<br>верка на "Преглед на собственост"<br>ация за собственост<br>одимо е да прегледате данните, които ще бъдат отпечата<br>кото пороволие занитет, и оберете добавине на у<br>ато пороволие занитет, и оберете добавине на у                                                                                                    | ГВЕНО<br>НЕ ПОТ<br>ии на скощата.<br>"луга "Вписван<br>валечение от                                                                                                    | ст — дава възмоя<br>ребителя желае<br>е на настълили изменения в кадастралния,                                                                                                 | КНОСТ Да<br>да добав<br>регистър на недвижими<br>оти без ЕГН и адрес на          | се прегле<br>и и услуг<br>пе имоти".<br>носителите на повава" с | да со<br>а пр  | обстр               | зено<br>а в Р   | стта н<br>СРНИ<br>() ук  |
| Стра<br>(Збра<br>1. Про<br>Информ<br>Необх<br>Ако е<br>Справ                                                                                                    | Коментар<br>ница Преглед на собст<br>ания обект, в случай, ч<br>верка на "Преглед на собственост"<br>ация за собственост<br>одимо е да прегледате данните, които ще бъдат отпечатата<br>кото проверите данните, и бъдет с добавите на ус<br>ките може да проверите в меню "Профил", подменю "отче                                                                                                    | ГВЕНО<br>Не ПОТ<br>чи на сющата.<br>луга "Вписван<br>звлечение от на<br>тти".                                                                                                    | ст — дава възмоя<br>гребителя желае<br>е на настъпили изменения в кадастралния,<br>кадастралния регистър на недвижимите им                                                     | КНОСТ ДА<br>Да ДОбав<br>регистър на недвижими<br>оти без ЕГН и адрес на          | се прегле<br>и и услуг<br>пе имоти".<br>носителите на права" с  | да со<br>а пр  | обстн<br>омян       | зеноо<br>1а в Н | стта н<br>СРНИ<br>(9 ук  |
| Стра<br>(Збра<br>1. Про<br>Информ<br>Необх<br>Ако е<br>Спед н<br>Справ<br>При по<br>Ако за                                                                                                    | Коментар<br>ница Преглед на собст<br>ания обект, в случай, ч<br>верка на "Преглед на собственост"<br>ация за собственост<br>одимо е да прегледате данните, които ще бъдат отпечатата<br>кото проеврите ванните, ще бъдет сопсчатата<br>ките може да проверите в меню "Профия", подменю "Отне<br>здававие на завялението за обекта, сумата на справката ще б<br>влението не со подде, служита на справката ще б                                                                                                    | ГВСНО<br>Не ПОТ<br>ни на склидата.<br>луга "Вписван<br>залечение от г<br>ти".<br>пъре възганово.                                                                                                    | ст — дава възмоя<br>гребителя желае<br>е на настъпили изменения в кадастралния,<br>надастралния регистър на недвижимите им<br>вна!                                             | КНОСТ Да<br>Да добав<br>регистър на недвижими<br>оти без ЕГН и адрес на          | се прегле<br>и и услуг<br>пе имоти".<br>носителите на права" с  | да со<br>га пр | обстр<br>омян<br>в. | зеною<br>ав Н   | стта н<br>СРНИ<br>Ф УК   |
| Стра<br>(Збра<br>1. Про<br>Информ<br>Необх<br>Ако е<br>Спед н<br>Справ<br>При пк<br>Ако за<br>За да :                                                                                                    | Коментар<br>ница Преглед на собст<br>ания обект, в случай, ч<br>верка на "Преглед на собственост"<br>ация за собственост<br>одимо е да прегледате данните, които ще бъдат отпечатал<br>необходима прояняа на данните, иберете добавяне на ус<br>тао проверите данните, ще бъдет отпечатал<br>ките може да проверите в меню "Профил", поднено "Отче<br>здаване на заявлението за обекта, сумата на справката ще б<br>влението не со подде, дъзмите сумите на всички справки<br>заплатите задълженита си захранете систата с дълживата                                                                                                    | ГВСНО<br>НС ПОТ<br>ни на скицата.<br>чи на скицата.<br>чи на с | ст — дава възмоя<br>гребителя желае<br>на настъпили изменения в кадастралния<br>надастралния регистър на недвижимите им<br>вна!                                                | КНОСТ Да<br>Да ДОбав<br>регистър на недвижими<br>оти без ЕГН и адрес на<br>цата. | се прегле<br>и и услуг<br>те имоти".<br>носителите на права" с  | да со<br>га пр | обстн<br>омян       | зеноо<br>ав Н   | стта н<br>СРНИ<br>(е ую  |
| Стра<br>(Збра<br>1. Про<br>Информ<br>Необх<br>Ако е<br>Справ<br>При пк<br>Ако за<br>За да :                                                                                                    | Коментар<br>ница Преглед на собста<br>ания обект, в случай, ч<br>верка на "Преглед на собственост"<br>ация за собственост<br>одимо е да прегледате данните, кокто ще бъдат отпечатаа<br>ими е окостаеност<br>одимо е да прегледате данните, коберете добавяне на ус<br>като проверите данните, ще бъде регистрирана справка "И<br>ките може да проверите в меню "Профий", поднено "Отче<br>даване на зазакате и сметата с дълживата<br>ваниатие задълживенията си захранете сметата с дълживата<br>беберете опция "Не желаете преглед на собственост", декла                                                                                                    | ГВЕНО<br>Не пот<br>ни на синдата.<br>луга "Влисанна<br>чи на синдата.<br>луга от во<br>за сума.<br>а сума.                                                                                                    | ст — дава възмоя<br>сребителя желае<br>е на настъпили изменения в кадастралния<br>нада стралния регистър на недвижимите им<br>вна!<br>ма да имате претенции към данните на ски | КНОСТ ДА<br>Да ДОбав<br>регистър на недвижими<br>оти без ЕГН и адрес на<br>цата. | се прегле<br>и и услуг<br>пе имоти".<br>носителите на права" с  | да со<br>та пр | обстн<br>омян       | зеноо<br>ав Н   | стта н<br>СРНИ<br>() Укс |
| Стра<br>(Збра<br>1. Про<br>Информ<br>Необх<br>Ако е<br>Спед н<br>Справ<br>При пк<br>Ако за<br>За да :<br>Ако из                                                                                                    | Коментар<br>ница Преглед на собственост<br>ания за собственост<br>ация за собственост<br>ация за собственост<br>ация за собственост<br>одимо е да прегледате данните, кожто ще бъдат отпечатаа<br>на "Преглед на собственост<br>ация за собственост<br>одимо е да преверите в меню "Профил", поднено "Отче<br>на пореодените замините, и бъре регистрирана справкат<br>цато проедите данните, и обсрете добавяне на ус<br>нато проедите данните, чоберете добавяне на ус<br>нато проедите данните, чоберете добавяне на ус<br>нато проедите данните, чоберете добавяне на ус<br>нато проедите и собственост<br>адо ставното на собственост<br>воросном и собственост                                                                                                    | ГВЕНО<br>Не пот<br>ни на сияцата.<br>луга "Влисанна<br>луга "Влисанна<br>и в слисание от г<br>на сума.<br>а сума.<br>прирате, че няя                                                                                                    | ст — дава възмоя<br>сребителя желае<br>е на настъпили изменения в кадастралния<br>надастралния регистър на недвижимите им<br>вна!<br>ча да имате претенции към данните на ски  | КНОСТ ДА<br>Да ДОбав<br>регистър на недвижими<br>оти без ЕГН и адрес на<br>цата. | се прегле<br>и и услуг<br>пе имоти".<br>носителите на права" с  | да со<br>га пр | обстн<br>омян<br>в  | зеноо           | стта н<br>СРНИ<br>() ука |
| Стра<br>избра<br>информ<br>необх<br>ако в<br>а а раз<br>а с раз<br>ако в<br>а с<br>ако<br>и<br>и<br>не жет<br>и<br>е жет<br>и<br>с<br>при пе<br>и<br>и<br>не жет<br>и<br>и<br>и<br>и<br>и<br>и<br>и<br>и<br>и<br>и<br>и<br>и<br>и<br>и<br>и<br>и<br>и<br>и<br>и | Коментар<br>ница Преглед на собст<br>ания обект, в случай, ч<br>верка на "Преглед на собственост"<br>ация за собственост<br>одимо е да прегледате данните, които ще бъдат отпечатан<br>необходима прояняа на данните, изберете добавяне на ус<br>тао проерите на еминте, ще бърат отпечатан<br>необходима прояняа на данните, изберете добавяне на ус<br>адимо е да прегледате данните, които ще бъдат отпечатан<br>необходима прояняа на данните, изберете добавяне на ус<br>адимо е да проерите в меню "Профил", поднено "Отче<br>зараване на завявлението за обекта, сумата на справката ще об<br>влението не со подде, дъзмате сумите на всички справки<br>завлението не со подде, дъзмате сумите на всички справки<br>на преглед на собственост<br>в съм своих уступи | ГВСНО<br>НС ПОТ<br>ни на симцата.<br>чи на симцата.<br>чи на симцата.<br>чи социално<br>и социално<br>на симцата.<br>чи социално<br>на симцата.<br>чи на симцата.<br>чи социално<br>на симцата.<br>чи на симцата.                                                                                                    | ст — дава възмоя<br>сребителя желае<br>е на настъпили изменения в кадастралния<br>надастралния регистър на недвижимите им<br>вна!<br>ча да имате претенции към данните на ски  | КНОСТ ДА<br>Да ДОбав<br>регистър на недвижими<br>оти без ЕГН и адрес на<br>цата. | се прегле<br>и и услуг<br>пе имоти".<br>носителите на права" с  | да со<br>а пр  | обстн<br>омян<br>в  | зеноо           | стта н<br>СРНИ<br>() Ук  |

| РЪКОВОДСТВО НА ПОТРЕБИТЕЛЯ, МОДУЛ ПОРТАЛ, ЗАЯВЛЕНИЯ<br>КККР С РОЛЯ ОЗЛ | Стр. 8 от 28 |
|------------------------------------------------------------------------|--------------|
|------------------------------------------------------------------------|--------------|

| Информа                      |                                                                                                    |
|------------------------------|----------------------------------------------------------------------------------------------------|
| Heooxo                       | ия за собственост<br>имо е да прегледате данните, които ще бъдат отпечатани на скищата.                                                                                                    |
| Ако е н<br>След ка           | обходима промяна на данните, изберете добавяне на услуга "Вписване на настъпили изменения в кадастралния регистър на недвижимите имоти".<br>о проверите данните, ще бъде регистрирана справка "Извлечение от кадастралния регистър на недвижимите имоти без ЕГН и адрес на носителите на права" с цена <b>3.50 лв</b> .                                                                                                   |
| Справк<br>При под            | те може да проверите в меню "Профил", подменю "Отчети".<br>вване на заявлението за обекта, сумата на справката ще бъде възстановена!                                                                                                    |
| Ако зая<br>За да за          | лението не се подаде, дължите сумите на всички справки.<br>илатите задълженивта си захранете сметката с дължимата сума.                                                                                                    |
| Ако изб                      | рете опция "Не желаете преглед на собственост", декларирате, че няма да имате претенции към данните на скицата.                                                                                                    |
| Добавян                      | ycnyra no ycnyra                                                                                                    |
| Услуги                       | 100                                                                                                    |
|                              | на от кадастралната карта                                                                                                    |
|                              | Преглед на собственост Заяви изменение                                                                                                    |
| Избо                         | р на бутон – Преглед на собственост.                                                                                                    |
| Информа                      | я                                                                                                    |
| гр. Бур                      | гас, м. Мадика                                                                                                    |
| Собстя                       | аник                                                                                                    |
| 1. "MEPK                     | РИЙ 99° ООД 102177580 Право на собственост Ид. част 1/4 от правото на собственост Нотариален акт № 142, том 46, рег. 14838, дело 8825 от 26.09.2022г., вписан в Служба по вписванията гр                                                                                                    |
| 2. "MEPK                     | РИЙ 99" ООД 102177580 Право на собственост Ид. част 3/4 от правото на собственост Нотариален акт № 149, том 46, рег. 14837, дело 8833 от 26.09.2022г., вписан в Служба по вписванията гр.                                                                                                    |
| DAN                          | ЧО: При изра раноно на проглад на собстроност, ако на со полодо задржани                                                                                                    |
| DAЛ                          | по: при извършване на преглед на сооственост, ако не се подаде заявлени                                                                                                    |
| се за                        | писва платена справка. Заявлението се записва в Меню "Моят профил",                                                                                                    |
|                              |                                                                                                    |
| подл                         | еню "Неподадени заявления" и при отваряне на заявление се появява                                                                                                    |
| ппоз                         | орен с неполяленото заявление. Справката е неплатена, клиентът трябва д                                                                                                    |
|                              |                                                                                                    |
| 1                            | open e nenogugenoro sundrennei Onpudxuru e nenourenu, kunenrdr rpxodu g                                                                                                    |
| плат                         | и справката. Ако се подаде заявлението, което е записано като чернова,                                                                                                    |
| плат                         | орец е пеподаденото заявлението, справката е пеноатена, капентът тряова д<br>и справката. Ако се подаде заявлението, което е записано като чернова,<br>вката става с цена 0 и е платена                                                                                                    |
| плат<br>спра                 | и справката. Ако се подаде заявлението, което е записано като чернова,<br>вката става с цена 0 и е платена.                                                                                                    |
| плат<br>спра<br>Изби         | и справката. Ако се подаде заявлението, което е записано като чернова,<br>вката става с цена 0 и е платена.<br>раме опция Заяви изменение. Вписваме необхолимите ланни и избираме бутон                                                                                                    |
| плат<br>спра<br>Изби         | и справката. Ако се подаде заявлението, което е записано като чернова,<br>вката става с цена 0 и е платена.<br>раме опция Заяви изменение. Вписваме необходимите данни и избираме бутон                                                                                                    |
| плат<br>спра<br>Изби<br>Доба | и справката. Ако се подаде заявлението, което е записано като чернова,<br>вката става с цена 0 и е платена.<br>раме опция Заяви изменение. Вписваме необходимите данни и избираме бутон<br>ви.                                                                                                    |
| плат<br>спра<br>Изби<br>Доба | и справката. Ако се подаде заявлението, което е записано като чернова,<br>вката става с цена 0 и е платена.<br>раме опция Заяви изменение. Вписваме необходимите данни и избираме бутон<br>ви.                                                                                                    |
| плат<br>спра<br>Изби<br>Доба | и справката. Ако се подаде заявлението, което е записано като чернова,<br>вката става с цена 0 и е платена.<br>раме опция Заяви изменение. Вписваме необходимите данни и избираме бутон<br>ви.                                                                                                    |
| плат<br>спра<br>Изби<br>Доба | и справката. Ако се подаде заявлението, което е записано като чернова,<br>вката става с цена 0 и е платена.<br>раме опция Заяви изменение. Вписваме необходимите данни и избираме бутон<br>ви.                                                                                                    |
| плат<br>спра<br>Изби<br>Доба | и справката. Ако се подаде заявлението, което е записано като чернова,<br>вката става с цена 0 и е платена.<br>раме опция Заяви изменение. Вписваме необходимите данни и избираме бутон<br>ви.<br>Вписване на настъпили изменения в кадастралния регистър на ×                                                                                                    |
| плат<br>спра<br>Изби<br>Доба | и справката. Ако се подаде заявлението, което е записано като чернова,<br>вката става с цена 0 и е платена.<br>раме опция Заяви изменение. Вписваме необходимите данни и избираме бутон<br>ви.<br>Вписване на настъпили изменения в кадастралния регистър на 🗙                                                                                                    |
| плат<br>спра<br>Изби<br>Доба | и справката. Ако се подаде заявлението, което е записано като чернова,<br>вката става с цена 0 и е платена.<br>раме опция Заяви изменение. Вписваме необходимите данни и избираме бутон<br>ви.<br>Вписване на настъпили изменения в кадастралния регистър на х                                                                                                    |
| плат<br>спра<br>Изби<br>Доба | и справката. Ако се подаде заявлението, което е записано като чернова,<br>вката става с цена 0 и е платена.<br>раме опция Заяви изменение. Вписваме необходимите данни и избираме бутон<br>ви.<br>Вписване на настъпили изменения в кадастралния регистър на х                                                                                                    |
| плат<br>спра<br>Изби<br>Доба | и справката. Ако се подаде заявлението, което е записано като чернова,<br>вката става с цена 0 и е платена.<br>раме опция Заяви изменение. Вписваме необходимите данни и избираме бутон<br>ви.<br>Вписване на настъпили изменения в кадастралния регистър на Х<br>Коментар                                                                                                    |
| плат<br>спра<br>Изби<br>Доба | и справката. Ако се подаде заявлението, което е записано като чернова,<br>вката става с цена 0 и е платена.<br>раме опция Заяви изменение. Вписваме необходимите данни и избираме бутон<br>ви.<br>Вписване на настъпили изменения в кадастралния регистър на х<br>Коментар                                                                                                    |
| плат<br>спра<br>Изби<br>Доба | и справката. Ако се подаде заявлението, което е записано като чернова,<br>вката става с цена 0 и е платена.<br>раме опция Заяви изменение. Вписваме необходимите данни и избираме бутон<br>ви.<br>Вписване на настъпили изменения в кадастралния регистър на х<br>Коментар                                                                                                    |
| плат<br>спра<br>Изби<br>Доба | и справката. Ако се подаде заявлението, което е записано като чернова,<br>вката става с цена 0 и е платена.<br>раме опция Заяви изменение. Вписваме необходимите данни и избираме бутон<br>ви.<br>Вписване на настъпили изменения в кадастралния регистър на х<br>Коментар                                                                                                    |
| плат<br>спра<br>Изби<br>Доба | и справката. Ако се подаде заявлението, което е записано като чернова,<br>вката става с цена 0 и е платена.<br>раме опция Заяви изменение. Вписваме необходимите данни и избираме бутон<br>ви.<br>Вписване на настъпили изменения в кадастралния регистър на ×<br>Коментар                                                                                                    |
| плат<br>спра<br>Изби<br>Доба | и справката. Ако се подаде заявлението, което е записано като чернова,<br>вката става с цена 0 и е платена.<br>раме опция Заяви изменение. Вписваме необходимите данни и избираме бутон<br>ви.<br>Вписване на настъпили изменения в кадастралния регистър на ×<br>Коментар                                                                                                    |
| плат<br>спра<br>Изби<br>Доба | и справката. Ако се подаде заявлението, което е записано като чернова,<br>вката става с цена 0 и е платена.<br>раме опция Заяви изменение. Вписваме необходимите данни и избираме бутон<br>ви.<br>Вписване на настъпили изменения в кадастралния регистър на ×<br>Коментар                                                                                                    |
| плат<br>спра<br>Изби<br>Доба | и справката. Ако се подаде заявлението, което е записано като чернова,<br>вката става с цена 0 и е платена.<br>раме опция Заяви изменение. Вписваме необходимите данни и избираме бутон<br>ви.<br>Вписване на настъпили изменения в кадастралния регистър на ×<br>Коментар                                                                                                    |
| плат<br>спра<br>Изби<br>Доба | и справката. Ако се подаде заявлението, което е записано като чернова,<br>вката става с цена 0 и е платена.<br>раме опция Заяви изменение. Вписваме необходимите данни и избираме бутон<br>ви.<br>Вписване на настъпили изменения в кадастралния регистър на ×<br>Коментар                                                                                                    |
| плат<br>спра<br>Изби<br>Доба | и справката. Ако се подаде заявлението, което е записано като чернова,<br>вката става с цена 0 и е платена.<br>раме опция Заяви изменение. Вписваме необходимите данни и избираме бутон<br>ви.<br>Влисване на настъпили изменения в кадастралния регистър на К<br>Коментар                                                                                                    |
| плат<br>спра<br>Изби<br>Доба | и справката. Ако се подаде заявлението, което е записано като чернова,<br>вката става с цена 0 и е платена.<br>раме опция Заяви изменение. Вписваме необходимите данни и избираме бутон<br>ви.<br>Вписване на настъпили изменения в кадастралния регистър на<br>Коментар<br>Добави Откажи                                                                                                    |
| ллат<br>спра<br>Изби<br>Доба | и справката. Ако се подаде заявлението, което е записано като чернова,<br>вката става с цена 0 и е платена.<br>раме опция Заяви изменение. Вписваме необходимите данни и избираме бутон<br>ви.<br>вписване на настъпили изменения в кадастралния регистър на<br>коментар<br>Добави Откажи                                                                                                    |
| плат<br>спра<br>Изби<br>Доба | и справката. Ако се подаде заявлението, което е записано като чернова,<br>вката става с цена 0 и е платена.<br>раме опция Заяви изменение. Вписваме необходимите данни и избираме бутон<br>ви.<br>Вписване на настъпили изменения в кадастралния регистър на ×<br>Коментар<br>Добави Откажи                                                                                                    |
| нлап<br>спра<br>Изби<br>Доба | и справката. Ако се подаде заявлението, което е записано като чернова,<br>вката става с цена 0 и е платена.<br>раме опция Заяви изменение. Вписваме необходимите данни и избираме бутон<br>ви.<br>Зписване на настъпили изменения в кадастралния регистър на ×<br>Коментар<br>Добави Откажи<br>имер: Промяна на собственик Стела Крумова Найденова.                                                                       |
| плат<br>спра<br>Изби<br>Доба | и справката. Ако се подаде заявлението, което е записано като чернова,<br>вката става с цена 0 и е платена.<br>раме опция Заяви изменение. Вписваме необходимите данни и избираме бутон<br>ви.<br>Вписване на настъпили изменения в кадастралния регистър на ×<br>Коментар<br>Откажи<br>имер: Промяна на собственик Стела Крумова Найденова.<br>раница "Прикачени документи" се избират необходимите документи за услугат |

| РЪКОВОДСТВО НА ПОТРЕБИТЕЛЯ, МОДУЛ ПОРТАЛ, ЗАЯВЛЕНИЯ<br>КККР С РОЛЯ ОЗЛ | Стр. 9 от 28 |
|------------------------------------------------------------------------|--------------|

|     | Към всеки тип документ се посочва дал                                                                                                    | и важи за цялото заявление или се посочимента                                                                         | нват           |
|-----|----------------------------------------------------------------------------------------------------|----------------------------------------------------------------------------------------------------|----------------|
|     | Конкретните обский, за които важи док                                                                                                    | е осъществява с бутон "Напред".                                                                                       |                |
| 11. | В страница "Преглед" се преглежда цял                                                                                                    | ата въведена информация.                                                                                              |                |
|     |                                                                                                    | прелед                                                                                                    |                |
|     | 1. Заявител<br>1ЕТН/Булстат:                                                                                                    | 2. Данни за контакт<br>Ел. поща:<br>Телефон:<br>Адрес: обл. Габрово, общ. Габрово, п.к. 1234 Баевци, тел. , ел. поща: |                |
|     | 3. Документи                                                                                                    |                                                                                                    | СВАЛИ          |
|     | Apyru tect2 (1).decs                                                                                                    |                                                                                                    | ЗАПИС          |
|     | Кад на услуга: 1048<br>Скица от кадастралната карта<br>е ПИ 67079.1.1 гр. Бургас, п.х. 8000, ка. "Сарафово", м. ПОД ШОСЕТО<br>Координати на обекта: Получаване на:                                                                                                    | Срок спремо моспеля: Брой: Цена:<br>на хартия 1 20.00 лв.                                                             | <b>К</b>       |
|     | Натише                                                                                                    | услуги: 15рой Обща стойност: 20.00 лв.                                                                                | )              |
|     | евспариран, че съм запознат с политиката за защита на личните данни, обработвани по силата на 300P.<br>Вивестно ми е, че за декларирани неверни данни ност наказателна отговорност по чл. 313 от Наказателния кодекс.<br>деклариран, че съм съгласен да бще уведоняван за хода на услугта и за коддена астове на адменистративен орга<br>деклариран, че за имотите, на които не съм новършил справон за собственост, няма да имая претенции към данните<br>Избиратт ссе съгласен да бще уведоняван за хода на услугта и да декларирадициите,<br>деклариран, че за имотите, на които не съм новършил справон за собственост, няма да имая претенции към данните<br>Избиратт ссе съглассиятта и декларарациите,<br>се бутон " Изпрати". | ч по посичения от мен начени в профила ми в системата.<br>на сояцата:<br>за да се пристъпи към стъпка изпращане       | ⊾<br>е. Избира |
| 12. | Автоматично се пренасочва към страни                                                                                                    | ща с регистрирания документ.                                                                                          |                |
|     | ВАЖНО: При търсене на "Тип клиен                                                                                                    | ит", трябва да се попълни и полето                                                                                    |                |
|     | "Заявител", за да изкара, резултат за                                                                                                    | заявителя и типа на клиента.                                                                                          |                |
|     | При "Тип клиент" заявител.                                                                                                    |                                                                                                    |                |

| РЪКОВОДСТВО НА ПОТРЕБИТЕЛЯ, МОДУЛ ПОРТАЛ, ЗАЯВЛЕНИЯ<br>КККР С РОЛЯ ОЗЛ | Стр. 10 от 28 |
|------------------------------------------------------------------------|---------------|
|                                                                        |               |

| Заявител:                                                                                                    |                                                                                       |                             |           |                                                                                                    |                                                                               |           |            |     |                                                                                                    |                                                                            |                                                     |          |                   |
|----------------------------------------------------------------------------------------------------|---------------------------------------------------------------------------------------|-----------------------------|-----------|----------------------------------------------------------------------------------------------------|-------------------------------------------------------------------------------|-----------|------------|-----|----------------------------------------------------------------------------------------------------|----------------------------------------------------------------------------|-----------------------------------------------------|----------|-------------------|
|                                                                                                    |                                                                                       |                             |           |                                                                                                    |                                                                               |           |            |     |                                                                                                    |                                                                            |                                                     |          |                   |
| EKCHOPT KINK:                                                                                                    | រាមាយមាម                                                                              |                             |           |                                                                                                    |                                                                               |           |            |     |                                                                                                    |                                                                            |                                                     |          |                   |
| Вх. номер                                                                                                    | : Tun :                                                                               | Статус на пла               | Сума      | :                                                                                                    | Плащане на                                                                    | Обекти    | Статус     | i n | Триключе                                                                                                    | ен на 🚦                                                                    | Предаден на                                         | Заявител | Действи           |
| 01-4441-<br>30.09.2024                                                                                                    | Заявление за<br>услуги от<br>Кадастрална<br>Карта и<br>Кадастрални<br>Регистри (КККР) | Платен                      | 20.00 лв. |                                                                                                    | 30.09.2024                                                                    | 07079.1.1 | Приключено | 0   | )1.10.20;                                                                                                    | 24                                                                         |                                                     |          | Виж               |
| 06-141-<br>05.09.2024                                                                                                    | Жалба                                                                                 | Безплатен                   | 0.00 лв.  |                                                                                                    |                                                                               |           | За подписи |     |                                                                                                    |                                                                            |                                                     |          | Виж<br>Откаж      |
| 01-4299-<br>05.09.2024                                                                                                    | Заявление за<br>услуги от<br>Кадастрална<br>Карта и<br>Кадастрални                    | Неплатен                    | 28.00 лв. |                                                                                                    |                                                                               |           | За подписи |     |                                                                                                    |                                                                            |                                                     |          | Виж<br>Откаж      |
| 4 4 1                                                                                                    | Регистри (КККР)<br>н 10 т за                                                          | писи на страница            |           |                                                                                                    |                                                                               |           |            |     |                                                                                                    |                                                                            |                                                     |          | 1 - 3             |
| к ч 1<br>Гри "Тип<br>Входящи                                                                                                    | Регистри (КККР)                                                                       | писи на страница<br>" предс | таві      | ите                                                                                                    | л.                                                                            |           |            |     |                                                                                                    |                                                                            |                                                     |          | 1 - 3<br>Начало   |
| и и 1<br>Гри "Тип<br>Входящи<br>• Вх. номер:                                                                                                    | Регистри (КККР)<br>• • 10 • 3а                                                        | писи на страница<br>" предс | ставі     | ИТС.<br>Э Регис                                                                                                    | <b>Л.</b><br>триран от:                                                       |           |            |     | 0                                                                                                    | Регистри                                                                   | аран до:                                            |          | 1 - 3<br>Начало - |
| н ч 1<br><b>Гри "Тип</b><br>Входящи<br>• Вх. номер:                                                                                                    | Регистри (КСКР)<br>• • 10 • за                                                        | пиот на страница<br>" предс | TABI      | ИТС.<br>9 Регис<br>26.8.202                                                                                                    | <b>Л.</b><br>триран от:<br>14 г.                                              |           |            | Ē   | 0<br>2.:                                                                                                    | Регистри<br>10.2024 г                                                      | аран до:                                            |          | 1 - 3<br>Начало - |
| н н 1<br>Бри "Тип<br>Входящи<br>Вх. номер:<br>Статус:                                                                                                    | Регистри (КҚКР)                                                                       | писи на страница            |           | ите.<br>Э Регис<br>26.8.202<br>Э Обект                                                                                               | <b>Л.</b><br>ттриран от:<br>14 г.<br>т:                                       |           |            | Ē   | •<br>2.:<br>•                                                                                                    | Регистрі<br>10.2024 г<br>Плащан                                            | иран до:<br>а:                                      |          | 1 - 3<br>Начало - |
| н н 1<br>Кри "Типп<br>Входящи<br>Вх. номер:<br>Статус:<br>Всички                                                                                                    | Регистри (КВСКР)                                                                      | писи на страница<br>"предс  |           | ИТС.<br>Регис<br>26.8.202<br>Обект                                                                                                   | <b>Л.</b><br>приран от:<br>14 г.<br>т:                                        |           |            | Ė   | • 2.:<br>• Bo                                                                                                    | Регистрі<br>10.2024 г<br>Плащан<br>:ички                                   | аран до:<br>2:                                      |          | 1-3<br>Начало -   |
| н н 1<br>Бри ", Типп<br>Входящи<br>Вх. номер:<br>Статус:<br>Вончки<br>Платен от:                                                                                                    | Регистри (ИСКР)                                                                       | писи на страница<br>"предс  |           | ИТС.<br>9 Регис<br>26.8.202<br>9 Обект                                                                                               | <b>Л.</b><br>:триран от:<br>!4 г.<br>т:<br>ен до:                             |           |            | Ė   | 0<br>2.:<br>Bo                                                                                                    | Регистрі<br>10.2024 г<br>Плащан<br>:ички<br>Приклю                         | иран до:<br>е:<br>нен от:                           |          | 1-3<br>Havano -   |
| <ul> <li>н ч 1</li> <li>При ", Тип</li> <li>Входящи</li> <li>Вх. номер:</li> <li>Статус:</li> <li>Воячки</li> <li>Платен от:</li> </ul>                                                                                                    | Регистри (ИGQP)                                                                       | лиси на страница<br>" предс |           | ИТС.<br>9 Регис<br>26.8.202<br>9 Обект<br>9 Плате                                                                                    | <b>Л.</b><br>:триран от:<br>!4 г.<br>т:<br>ен до:                             |           |            | Ê   |                                                                                                    | Регистри<br>10.2024 г<br>Плащан<br>:ички<br>Приклю                         | иран до:<br>е:<br>нен от:                           |          | 1-3<br>Havano -   |
| <ul> <li>Ч ч 1</li> <li>При ", Типп</li> <li>Входящи</li> <li>Вх. номер:</li> <li>Статус:</li> <li>Всички</li> <li>Платен от:</li> <li>Приключен на :</li> </ul>                                                                                | Репистри (ИСКР)<br>• • • 10 • за<br>• КЛИЕНТ                                          | писи на страница<br>"предс  |           | ИТС.<br>9 Регис<br>26.8.202<br>9 Обект<br>9 Плате<br>9 Получ                                                                         | <b>Л.</b><br>триран от:<br>чг.<br>т:<br>ен до:<br>чаване от:                  |           |            | Ê   | 2.:     Bc     6                                                                                                    | Регистрі<br>10.2024 г<br>Плащан<br>зички<br>Приклю<br>Получає              | иран до:<br>2:<br>4ен от:<br>ане до:                |          | 1-3<br>Havano -   |
| <ul> <li>К. НОМЕР:</li> <li>Вх. НОМЕР:</li> <li>Статус:</li> <li>Всички</li> <li>Платен от:</li> <li>Приключен на :</li> </ul>                                                                                                    | Репистри (ИСКР)<br>+ + 10 • 3а                                                        | писи на страница<br>"предс  |           | <ul> <li>ИТС.</li> <li>Регис</li> <li>26.8.202</li> <li>Обект</li> <li>Обект</li> <li>Плате</li> <li>Получ</li> </ul>                | <b>Л.</b><br>стриран от:<br>14 г.<br>т:<br>ен до:<br>чаване от:               |           |            | Ê   |                                                                                                    | Регистри<br>10.2024 г<br>Плащан<br>ички<br>Приклю<br>Получае               | иран до:<br><br>е:<br>нен от:<br>ане до:            |          | 1-3<br>Havano -   |
| <ul> <li>Н 4 1</li> <li>При ", Типп</li> <li>Входящи</li> <li>Вх. номер:</li> <li>Статус:</li> <li>Всички</li> <li>Платен от:</li> <li>Приключен на :</li> <li>Тип заявление:</li> </ul>                                                        | Репистри (ИСКР)<br>+ + 10 • 3а                                                        | писи на страница<br>" предс |           | ИТС.<br>9 Регис<br>26.8.202<br>9 Обект<br>9 Плате<br>9 Плате                                                                         | <b>Л.</b><br>стриран от:<br>14 г.<br>т:<br>ен до:<br>чаване от:<br>кслуга:    |           |            | É   |                                                                                                    | Регистрі<br>10.2024 гг<br>Плащан<br>Плащан<br>Приклю<br>Получав<br>Тип кли | иран до:<br>                                        |          | 1-3<br>Hevano -   |
| н       1         Входящи       •         •       Вх. номер:         •       Статус:         Всички       •         •       Платен от:         •       Приключен на :         •       Тил заявление:         Вочки       •                      | Репистри (КККР)<br>н 10 • за                                                          | писи на страница            |           | <ul> <li>ите.</li> <li>Регис</li> <li>26.8.202</li> <li>Обект</li> <li>Плате</li> <li>Получ</li> <li>Тип у</li> </ul>                | <b>Л.</b><br>триран от:<br>44 г.<br>т:<br>ен до:<br>чаване от:<br>слуга:      |           |            | Ê   |                                                                                                    | Регистрі<br>10.2024 г<br>Плацан<br>ички<br>Приклю<br>Получає<br>Тип кли    | иран до:<br>е:<br>нен от:<br>ане до:<br>ант:<br>гел |          | 1-3<br>Havano -   |
| н       1         Входящи       Вх.         Ф. Вх. номер:                                                                                                    | Репистри (КККР)<br>н 10 • за                                                          | писи на страница            |           | <ul> <li>ИТС.</li> <li>Регис</li> <li>25.8.202</li> <li>Обект</li> <li>Плате</li> <li>Плате</li> <li>Получ</li> <li>Тип у</li> </ul> | <b>Л.</b><br>триран от:<br>14 г.<br>т:<br>ен до:<br>чаване от:<br>чаване от:  |           |            | Ê   |                                                                                                    | Регистрі<br>10.2024 г<br>Плащан<br>сички<br>Получав<br>Тип кли             | иран до:<br>нен от:<br>ане до:<br>ент:<br>тел       |          | 1 - 3<br>Havano - |
| н       1         Входящи       Вх. номер:         Вх. номер:       Статус:         Волчки       Платен от:         Платен от:       Статус:         Волчки       Платен от:         Тип заявление:       Волчки         Волчки       Заявител: | Репистри (КККР)<br>н 10 • за<br><b>КЛИЕНТ</b>                                         | писи на страница            |           | ИТС.<br>Э Регис<br>26.8.202<br>Э Обект<br>Э Плате<br>Э Получ<br>Э Тип у                                                              | <b>Л.</b><br>:триран от:<br>:4 г.<br>т:<br>ен до:<br>чаване от:<br>чаване от: |           |            | Ê   | <ul> <li>a</li> <li>b</li> <li>c</li> <li>c</li> <li>d</li> <li>d</li></ul> | Регистрі<br>10.2024 г<br>Плащан<br>Инжлю<br>Приклю<br>Получає<br>Тип кли   | аран до:                                            |          | 1-:<br>Havano -   |

### 2. Редактиране на заявление ОЗЛ

| N⁰ | Действие                                    |
|----|---------------------------------------------|
| 1. | ОЗЛ потребителят е подал успешно заявление. |
|    |                                             |

| РЪКОВОДСТВО НА ПОТРЕБИТЕЛЯ, МОДУЛ ПОРТАЛ, ЗАЯВЛЕНИЯ<br>КККР С РОЛЯ ОЗЛ | Стр. 11 от 28 |
|------------------------------------------------------------------------|---------------|
|                                                                        |               |

|            | С                                  |                                                                                     |                  |           |    |                  |       |           |   |            |             | 0.5         |               |    |          |   |                |
|------------|------------------------------------|-------------------------------------------------------------------------------------|------------------|-----------|----|------------------|-------|-----------|---|------------|-------------|-------------|---------------|----|----------|---|----------------|
|            | вх. номер:                         | 2024                                                                                |                  |           |    | у Регистриран    | H OT: |           |   |            |             | en 🕖 Pe     | гистриран до: |    |          |   |                |
|            | 01-9256-02.09                      | .2024                                                                               |                  |           |    |                  |       |           |   |            |             |             |               |    |          |   |                |
|            | 🚯 Статус:                          |                                                                                     |                  |           |    | Обект:           |       |           |   |            |             | 0 10        | ащане:        |    |          |   |                |
|            | Всички                             |                                                                                     |                  |           | •  |                  |       |           |   |            |             | Всич        | ки            |    |          |   |                |
|            | 🚯 Платен от:                       |                                                                                     |                  |           | 6  | 🕖 Платен до:     |       |           |   |            |             | <b>Ө</b> Пр | иключен от:   |    |          |   |                |
|            |                                    |                                                                                     |                  |           |    |                  |       |           |   |            |             |             |               |    |          |   |                |
|            | Приключен                          | на:                                                                                 |                  |           | 6  | Получаване       | OT:   |           |   |            |             | П     С     | лучаване до:  |    |          |   |                |
|            |                                    |                                                                                     |                  |           |    |                  |       |           |   |            |             | ***         |               |    |          |   |                |
|            |                                    | HWO.                                                                                |                  |           |    |                  |       |           |   |            |             | 0 T         | D KRMANT'     |    |          |   |                |
|            | Ренцики                            | nvic.                                                                               |                  |           | Ţ  | ge fuilt yotyra. |       |           |   |            |             | T Reini     |               |    |          |   |                |
|            | DCHAKH                             |                                                                                     |                  |           |    |                  |       |           |   |            |             | Всич        | КИ            |    |          |   |                |
|            | 01-9256-<br>02.09.2024             | кадастрална<br>карта и<br>кадастрални<br>регистри (Нов<br>нормативна)               | Неплатен         | 20.00 л   | в. |                  |       | 07079.1.1 |   | За подписи |             |             |               |    |          |   | Виж<br>Откажи  |
| Екс<br>Вх. | атиска<br>порт към: 🗶 🖻<br>номер 🚦 | се буто                                                                             | Н "ВИЖ"          | Сума      |    | Плащане на       | :     | Обекти    | : | Статус     | <b>і</b> Пр | риключен на | : Предаден    | на | Заявител | : | Действия       |
| 01-        | 9256-<br>09.2024                   | услуги от<br>кадастрална<br>карта и<br>кадастрални<br>регистри (Нова<br>нормативна) | Неплатен         | 20.00 лв. |    |                  |       | 07079.1.1 |   | За подписи |             |             |               |    |          |   | Вирж<br>Откажи |
|            | ∢ 1 →                              | ⊨ 10 <b>v</b> за                                                                    | писи на страница |           |    |                  |       |           |   |            |             |             |               |    |          |   | 1 - 1          |
| н          |                                    |                                                                                     |                  |           |    |                  |       |           |   |            |             |             |               |    |          |   |                |

| РЪКОВОДСТВО НА ПОТРЕБИТЕЛЯ, МОДУЛ ПОРТАЛ, ЗАЯВЛЕНИЯ<br>КККР С РОЛЯ ОЗЛ | Стр. 12 от 28 |
|------------------------------------------------------------------------|---------------|
|                                                                        |               |

|                  | 1. Заявител                                                                                                    |       | Статус:<br>Статус на плащане: | За подписи<br>Неплатен |
|------------------|----------------------------------------------------------------------------------------------------|-------|-------------------------------|------------------------|
|                  | 1. EFH/Булстат:                                                                                                    |       |                               |                        |
|                  | 2. Данни за контакт                                                                                                    |       |                               |                        |
|                  | Ел. поща:<br>Телефон:<br>Адрес: обл. Габрово, общ. Габрово, п.к. 1234 Баевци, тел. , ел. поща:                                                                                                    |       |                               |                        |
|                  | 3. Документи                                                                                                    |       |                               |                        |
|                  | Други <u>тект2 (1).dock</u><br>XML документ <u>application.xml</u>                                                                                                    |       |                               |                        |
| (                | Код на услуга: 1048         Срок спрямо носителя:         Брой:         Цена           Скица от кадастралната карта         на хартия         1         20.00 ле                                                                                                    | .:    |                               |                        |
|                  | <ul> <li>ПИ 07079.1.1 гр. Бургас, п.к. 8000, кв. "Сарафово", м. ПОД ШОСЕТО</li> <li>Кооодинати на обекта: Получаване на:</li> </ul>                                                                                                    |       |                               |                        |
|                  | На гише                                                                                                    |       |                               |                        |
| (                | услуги: 1 Блой — Обща стойност: 20.00 ле                                                                                                    |       |                               |                        |
|                  | Редакция Печат Прикачи                                                                                                    |       |                               |                        |
| Ha               | Редакция печат прикачи<br>птиска се бутон "Редакция", отваря се страница за повторно<br>Редакция Печат Прикачи                                                                                                    | пода  | ване на зая                   | вление                 |
| На<br>От<br>По   | Редакция         Печат         Прикачи           итиска се бутон "Редакция", отваря се страница за повторно в         Редакция         Печат         Прикачи           Редакция         Печат         Прикачи         Прикачи         Прикачи           Сваря се страница за редакция на заявлението. Таб "Заявител опълват се данни за редакция на заявител.         Печат         Печат                                | пода  | ване на зая                   | вление                 |
|                  | Редакция         Печат         Прикачи           итиска се бутон "Редакция", отваря се страница за повторно в         Редакция         Печат         Прикачи           Редакция         Печат         Прикачи         Прикачи         Прикачи           тваря се страница за редакция на заявлението. Таб "Заявител опълват се данни за редакция на заявител.         Таб узаявител се страница за редакция на заявител. | подал | ване на зая                   | вление                 |
|                  | Редакция печат прикачи<br>итиска се бутон "Редакция", отваря се страница за повторно п<br>Редакция Печат Прикачи<br>гваря се страница за редакция на заявлението. Таб "Заявител<br>опълват се данни за редакция на заявител.                                                                                                    | пода  | ване на зая                   | вление                 |
| На:<br>От.<br>По | Редакция печат прикачи<br>итиска се бутон "Редакция", отваря се страница за повторно п<br>Редакция Печат Прикачи<br>гваря се страница за редакция на заявлението. Таб "Заявител<br>опълват се данни за редакция на заявител.                                                                                                    | подал | ване на зая                   | вление                 |

| РЪКОВОДСТВО НА ПОТРЕБИТЕЛЯ, МОДУЛ ПОРТАЛ, ЗАЯВЛЕНИЯ<br>КККР С РОЛЯ ОЗЛ | Стр. 13 от 28 |
|------------------------------------------------------------------------|---------------|
|------------------------------------------------------------------------|---------------|

| 1. По входящ документ                                                                                                    |                                               | 📵 Указания                                                                                                    |           |
|----------------------------------------------------------------------------------------------------|-----------------------------------------------|----------------------------------------------------------------------------------------------------|-----------|
| 🚯 Входящ номер                                                                                                    |                                               | добави                                                                                                    | напре     |
| 3.06                                                                                                    | A Maranua                                     | 2 4                                                                                                    | ~         |
| 2. Обекти<br>По философия                                                                                                    | U JRdJdhna                                    |                                                                                                    | НАЗАД     |
| 🐨 Филтрираи                                                                                                    | Q x                                           | • Филтрирай<br>Филтрирай                                                                                                    |           |
| 💌 пи                                                                                                    |                                               | Волчки      Окици      Извадки      Исторически справки      Изменения     Изтрий     Устании      Импс/Митр      Лили                                                                                                    |           |
| Избери всички                                                                                                    |                                               |                                                                                                    |           |
| пи ототя.1.1                                                                                                    |                                               | Избери всячкої     Избери всячкої     Избери всячкої     700. Влискане на настъллили наменения в кадастралина регистър на недликомите имоти     0. Влискане на настъллили наменения в регистър на зоните на огранитеми     1016. Влискане на настъллили наменения на кадастралината карта     8000. Достъл до кадастралена дания през WFS услуга     8001. Достъл до кадастралена дания през WFS услуга     1081. Влуг ма удостоверение     1494. Извлечение на кадастралена карта в цифров вид без дания за собствеността     175. Извлечение на кадастралена карта в цифров вид без дания за собствеността     1475. Извлечение на кадастралена стал в цифров вид самия за собствеността |           |
|                                                                                                    | (Кобери от карта)                             | 2021. Извлечение на копие от кадастралната карта в графичен вид по посочен от потребителя обхват     Добави                                                                                                    |           |
| Код на услуга: 1048<br>Скица от кадастралната карта                                                                                                    |                                               |                                                                                                    |           |
| ∘ ПИ 07079.1.1                                                                                                    | Промени обекти                                | Срок спрямо носителя Брой на хартия 🔹 1                                                                                                    | 20        |
| Координати на обекта                                                                                                    | 🚯 Получаване на:                              |                                                                                                    |           |
| С координати                                                                                                    | На гише                                       | •                                                                                                    |           |
| коментар                                                                                                    |                                               |                                                                                                    |           |
|                                                                                                    |                                               |                                                                                                    |           |
|                                                                                                    |                                               |                                                                                                    | _         |
| Добавяне услуга Откажи всички услуги                                                                                                    |                                               | услуги: 1 Брой Обща стой                                                                                                    | ност: 20. |
|                                                                                                    |                                               |                                                                                                    |           |
| <sup>Чпел</sup> извършена релаки                                                                                                    | ия се натиска б                               | итон Напрел"                                                                                                    |           |
| элед извършени редакц                                                                                                    |                                               | yron "manped :                                                                                                    |           |
| Этваря се страница "Пр                                                                                                    | икачени докуме                                | енти" и се извършва редакция на желанит                                                                                                    | e         |
| -<br>юкументите към услуга                                                                                                    | ятя                                           |                                                                                                    |           |
|                                                                                                    | <i>x</i> 1 <b>u</b> .                         |                                                                                                    |           |
| U<br>1. Други                                                                                                    |                                               | (робана) () Указания                                                                                                    |           |
| Прикачи файл                                                                                                    | Описание                                      |                                                                                                    |           |
|                                                                                                    | е на файлове тук<br>Свържи с избраните обекти | •                                                                                                    |           |
| избери файл Добавлин<br>Птесті - Сару (2) (4) (1) (1) (1) (1).docx 🗙                                                                                                    |                                               | назал                                                                                                    |           |
| Избери файл         Добаван                Штетт - Серус (2) (4) (1) (1) (1) (1) (3).discx ×               Х                 Потаковани               Добавани               Добавани                 Потаковани               Добавани               Добавани               Добавани                 Потаковани               Добавани               Добавани                   Потаковани               Добавани               Добавани                   Добавани               Добавани               Добавани                   Добавани               Добавани               Добавани                   Добавани               Добавани                     Добавани               Добавани                     Добавани                         Добавани               Добавани               Добавани | X5.CAD, 239, RAR,                             |                                                                                                    |           |
| (Melane data)         Defense           B*1-1-2007 (2) (4) (1) (1) (1) (1) (1) (10 (2) ×         ×           11:7:18         1000000000000000000000000000000000000                                                                                                    | N.S. CAD., 229, 848,                          | conside                                                                                                    |           |
| След извършена редакц                                                                                                    | ия се натиска бу                              | утон "Напред".                                                                                                    |           |

| РЪКОВОДСТВО НА ПОТРЕБИТЕЛЯ, МОДУЛ ПОРТАЛ, ЗАЯВЛЕНИЯ<br>КККР С РОЛЯ ОЗЛ | Стр. 14 от 28 |
|------------------------------------------------------------------------|---------------|
|------------------------------------------------------------------------|---------------|

|                                                                                                    |                                                                                                    |                                                          |                                                      |                                                          | Li Marrini 2                                  |                                                    |                            |                   |                                 |                                                 |
|----------------------------------------------------------------------------------------------------|----------------------------------------------------------------------------------------------------|----------------------------------------------------------|------------------------------------------------------|----------------------------------------------------------|-----------------------------------------------|----------------------------------------------------|----------------------------|-------------------|---------------------------------|-------------------------------------------------|
| 1                                                                                                    | ЕГН/Булстат:                                                                                                    |                                                          |                                                      |                                                          | Ел. поща:<br>Телефон:<br>Адрес: <b>обл. Г</b> | аброво, общ. Габрово, п.к. 1                       | 234 Баевци, тел. , ел. пощ | a:                |                                 | 1                                               |
| 3. Документи                                                                                             |                                                                                                    |                                                          |                                                      |                                                          |                                               |                                                    |                            |                   |                                 |                                                 |
| Други тест2 (1).docx                                                                                     |                                                                                                    |                                                          |                                                      |                                                          |                                               |                                                    |                            |                   |                                 |                                                 |
| Код на услуга: 1<br>Скица от ка                                                                          | <sup>048</sup><br>дастралната карта                                                                                                    |                                                          |                                                      |                                                          |                                               | Срок с<br>на хај                                   | прямо носителя:<br>ртия    |                   | Брой:<br>1 20.                  | Цена:<br>00 лв.                                 |
| ∘ ПИ 07079.1.                                                                                            | 1 гр. Бургас, п.к. 8000, кв."С                                                                                                    | арафово", м. ПОД ШОС                                     | CETO                                                 |                                                          |                                               |                                                    |                            |                   |                                 |                                                 |
| Координати на с                                                                                          | обекта: Г<br>Н                                                                                                    | іолучаване на:<br><b>Іа гише</b>                         |                                                      |                                                          |                                               |                                                    |                            |                   |                                 |                                                 |
|                                                                                                    |                                                                                                    |                                                          |                                                      |                                                          |                                               |                                                    | услу                       | ти: 1 Брой (      | Обща стойност: 20.              | 00 лв.                                          |
| Декларирам, че съм                                                                                       | запознат с политиката за                                                                                                    | защита на личните д                                      | анни, обработвани п                                  | 10 силата на ЗКИР.                                       |                                               |                                                    |                            |                   |                                 |                                                 |
| Известно ми е, че за<br>Декларирам, че съм                                                               | а декларирани неверни да<br>съгласен да бъде уведомя                                                                                                    | нни нося наказателна<br>яван за хода на услуга           | а отговорност по чл.<br>ата и за издадени ак         | 313 от Наказателния кодекс<br>тове на административен ор | :.<br>эган по посочения от ме                 | н начин в профила ми в сист                        | емата.                     |                   |                                 |                                                 |
| Декларирам, че за и                                                                                      | мотите, на които не съм и                                                                                                    | звършил справки за о                                     | собственост, няма да                                 | а имам претенции към данни                               | те на скицата.                                |                                                    |                            |                   |                                 |                                                 |
|                                                                                                    |                                                                                                    |                                                          |                                                      |                                                          |                                               |                                                    |                            |                   |                                 |                                                 |
|                                                                                                    |                                                                                                    |                                                          |                                                      |                                                          |                                               |                                                    |                            |                   |                                 |                                                 |
|                                                                                                    |                                                                                                    |                                                          |                                                      |                                                          |                                               |                                                    |                            |                   |                                 |                                                 |
|                                                                                                    |                                                                                                    |                                                          |                                                      |                                                          |                                               |                                                    |                            |                   |                                 |                                                 |
|                                                                                                    |                                                                                                    |                                                          |                                                      |                                                          |                                               |                                                    |                            |                   |                                 |                                                 |
|                                                                                                    |                                                                                                    |                                                          |                                                      |                                                          |                                               |                                                    |                            |                   |                                 |                                                 |
|                                                                                                    |                                                                                                    |                                                          |                                                      |                                                          |                                               |                                                    |                            |                   |                                 |                                                 |
|                                                                                                    |                                                                                                    |                                                          |                                                      |                                                          |                                               |                                                    |                            |                   |                                 |                                                 |
| Johnman                                                                                                  |                                                                                                    | OUGTO I                                                  |                                                      | 201111170                                                |                                               | o Houatt I                                         | 111 KT M 07                |                   | DUDOUU                          | ana Ma                                          |
| Избират                                                                                                  | се съгла                                                                                                    | сията і                                                  | и декла                                              | арациите,                                                | , за да с                                     | е пристъг                                          | іи към ст                  | ъпка и            | изпращ                          | ане. Из                                         |
| Избират                                                                                                  | се съгла                                                                                                    | сията і                                                  | и декла                                              | арациите,                                                | , за да с                                     | е пристъг                                          | іи към ст                  | тъпка и           | изпращ                          | ане. Из                                         |
| Ізбират                                                                                                  | се съгла                                                                                                    | сията в                                                  | и декла                                              | арациите,                                                | , за да с                                     | е пристъг                                          | іи към ст                  | ъпка и            | изпращ                          | ане. Из                                         |
| Избират                                                                                                  | се съгла                                                                                                    | сията і                                                  | и декла                                              | арациите,                                                | , за да с                                     | е пристъг                                          | іи към ст                  | тъпка и           | изпращ                          | ане. Из                                         |
| Ізбират                                                                                                  | се съгла                                                                                                    | сията і                                                  | и декла<br>изпрати                                   | арациите,                                                | , за да с                                     | е пристъг                                          | іи към ст                  | тъпка и           | изпращ                          | ане. Из                                         |
| Избират                                                                                                  | се съгла                                                                                                    | сията і                                                  | и декла<br>изпрати                                   | арациите,                                                | , за да с                                     | е пристъг                                          | іи към ст                  | тъпка и           | изпращ                          | ане. Из                                         |
| Избират<br>се бутоц                                                                                      | се съгла                                                                                                    | сията в                                                  | И ДСКЛА<br>ИЗПРАТИ                                   | арациите,                                                | , за да с                                     | е пристъг                                          | и към ст                   | ъпка и            | изпращ                          | ане. Из                                         |
| Избират<br>се бутон                                                                                      | се съгла<br>"Изпра                                                                                                    | сията і по по по по по по по по по по по по по           | И ДЕКЛИ<br>ИЗПРАТИ                                   | арациите,                                                | , за да с                                     | е присты                                           | и към ст                   | ъпка и            | изпращ                          | ане. Из                                         |
| Избират<br>се бутон                                                                                      | се съгла<br>"Изпра                                                                                                    | сията і<br>ти".                                          | И ДСКЛА<br>ИЗПРАТИ                                   | арациите,                                                | , за да с                                     | е пристъг                                          | и към ст                   | ъпка и            | изпращ                          | ане. Из                                         |
| 4збират<br>се бутон<br>Система                                                                           | се съгла<br>" Изпра                                                                                                    | сията н<br>ти".                                          | и декла<br>изпрати                                   | арациите,                                                | , за да с                                     | е пристът                                          | и към ст                   | тъпка и           | изпращ                          | ане. Из                                         |
| Азбират<br>се бутон<br>Система                                                                           | се съгла<br>"Изпра<br>та препр                                                                                                    | сията н<br>ти".                                          | и декла<br>изпрати<br>Бм стра                        | арациите,                                                | , за да с                                     | е пристъг<br>ти", в коят                           | и към ст<br>го се виз      | тъпка и<br>уализи | изпращ<br>1ра ред               | ане. Из<br>актиран                              |
| Азбират<br>се бутон<br>Система                                                                           | се съгла<br>"Изпра<br>та препр                                                                                                    | сията н<br>ти".                                          | и декла<br>изпрати<br>Бм стра                        | арациите,                                                | , за да с                                     | е пристъг<br>ти", в коят                           | и към ст<br>го се виз      | тъпка и<br>уализи | изпращ<br>ира ред               | ане. Из<br>актиран                              |
| Избират<br>се бутон<br>Система<br>цокумен                                                                | се съгла<br>" Изпра<br>та препр<br>т.                                                                                                    | сията н<br>ти".                                          | и декла<br>изпрати<br>Бм стра                        | арациите,                                                | , за да с                                     | е пристъг<br>ти", в коят                           | и към ст<br>го се виз      | тъпка и<br>уализи | изпращ<br>ира ред               | ане. Из<br>актиран                              |
| 4збират<br>се бутон<br>Система<br>цокумен                                                                | се съгла<br>"Изпра<br>та препр<br>т.                                                                                                    | сията н<br>ти".                                          | и декла<br>изпрати<br>ъм стра                        | арациите,                                                | , за да с<br>окумент                          | е пристът<br>ги", в коят                           | и към ст<br>го се виз      | тъпка и<br>уализи | 43пращ<br>1ра ред               | ане. Из<br>актиран                              |
| Азбират<br>се бутон<br>Система<br>цокумен                                                                | се съгла<br>" Изпра<br>та препр<br>т.                                                                                                    | сията н<br>ти".                                          | и декла<br>изпрати<br>Бм стра                        | арациите,                                                | , за да с                                     | е пристъг<br>ти", в коят                           | и към ст<br>го се виз      | тъпка и<br>уализи | изпращ<br>ира ред               | ане. Из<br>актиран                              |
| Азбират<br>се бутон<br>Система<br>цокумен                                                                | се съгла<br>"Изпра<br>та препр<br>т.                                                                                                    | сията н<br>ти".                                          | и декла<br>изпрати<br>ъм стра                        | арациите,                                                | , за да с<br>окумент                          | е пристът<br>ги", в коят                           | и към ст<br>го се виз      | тъпка и<br>уализи | 4зпращ<br>4ра ред               | ане. Из<br>актиран                              |
| Избират<br>се бутон<br>Система<br>цокумен                                                                | се съгла<br>"Изпра<br>та препр<br>т.                                                                                                    | сията и<br>ти".                                          | и декла<br>изпрати<br>Бм стра                        | арациите,                                                | , за да с                                     | е пристъп<br>си", в коят                           | и към ст<br>го се виз      | тъпка и<br>уализи | изпращ<br>ира ред               | ане. Из                                         |
| Азбират<br>се бутон<br>Система<br>цокумен<br>Експорт към: № е<br>вж. номер :                             | се съгла<br>"Изпра<br>та препр<br>т.                                                                                                    | сията и<br>ти".<br>раща кт                               | и декла<br>изпрати<br>ъм стра                        | арациите,                                                | , за да с<br>Окумент<br>: обекти              | е пристъп<br>си", в коят<br>: статус               | IИ КЪМ СТ<br>ГО СС ВИЗ     | тъпка и<br>уализи | 43пращ<br>1ра ред<br>: Заявител | ане. Из<br>актиран<br>: действи                 |
| Азбират<br>се бутон<br>Система<br>цокумен<br>Експорт към: №<br>вх. номер і                               | се съгла<br>"Изпра<br>та препр<br>т.<br><sup>Тип</sup> і<br>Заявление за                                                                                   | сията и<br>ти".<br>раща кт                               | и декла<br>изпрати<br>ъм стра                        | арациите,<br>аница "До                                   | , за да с<br>Окумент<br>: обекти              | е пристъп<br>си", в коят<br>: <sub>Статус</sub>    | IИ КЪМ СТ<br>ГО СС ВИЗ     | тъпка и<br>уализи | изпращ<br>ира ред<br>: Заявител | ане. Из<br>актиран<br>: Действи                 |
| Избират<br>се бутон<br>Система<br>цокумен<br>Експорт кым: №<br>вх. номер :                               | се съгла<br>"Изпра<br>та препр<br>т.<br><sup>2</sup> С С<br><sup>3аявление за</sup><br>услуги от                                                           | ССИЯТА Н<br>ТИ".<br>Раща кт                              | и декла<br>изпрати<br>ъм стра                        | арациите,                                                | , за да с<br>Окумент<br>: обекти              | е пристъп<br>ти", в коят<br>і статус               | IИ КЪМ СТ<br>ГО СС ВИЗ     | тъпка и<br>уализи | изпращ<br>ира ред<br>: Заявител | ане. Из<br>актиран<br>: дейстем                 |
| Избират<br>се бутон<br>Система<br>цокумен<br>Експорт към: № п<br>вк. номер і                             | се съгла<br>"Изпра<br>та препр<br>т.<br>Заявление за<br>услуги от<br>кадастрална                                                                           | ссията н<br>ти".<br>раща кт                              | и декла<br>изпрати<br>ъм стра                        | арациите,                                                | , за да с<br>окумент<br>і обекти              | е пристъп<br>ги", в коят<br>і статус               | IИ КЪМ СТ                  | тъпка и<br>уализи | изпращ<br>ира ред               | ане. Из<br>актиран<br>: действи                 |
| Азбират<br>се бутон<br>Система<br>цокумен<br>Експорт към: №<br>вх. номер :<br>101-9256-                  | се съгла<br>"Изпра<br>та препр<br>т.<br>Заявение за<br>услуги от<br>кадастрална<br>чата и                                                                  | асията и<br>ти".<br>раща кт<br>Статус на пла             | и декла<br>изпрати<br>Бм стра                        | арациите,                                                | , за да с<br>окумент<br>: обекти              | е пристъп<br>ГИ", В КОЯ<br>: Статус                | IИ КЪМ СТ                  | тъпка и<br>уализи | 43пращ<br>4ра ред<br>і Заявител | ане. Из<br>актиран<br>: действи                 |
| Азбират<br>се бутон<br>Система<br>Іокумен<br>Експорт към: №<br>Вх. номер і<br>01-9256-<br>02.09.2024     | се съгла<br>"Изпра<br>та препр<br>т.<br><sup>Тип</sup> :<br>Заявление за<br>услуги от<br>кадастрална<br>карта и                                            | Статус на пла                                            | и декла<br>изпрати<br>БМ стра                        | арациите,                                                | , за да с<br>окумент<br>і обекти<br>07079.1.1 | е пристъп<br>СИ", в коя<br>с статус<br>За подписи  | IИ КЪМ СТ<br>ГО СС ВИЗ     | тъпка и<br>уализи | изпращ<br>ира ред<br>: Заявител | ане. Из<br>актиран<br>: дейстем                 |
| Азбират<br>се бутон<br>Система<br>цокумен<br>Експорт към: №<br>вх. номер :<br>101-9256-<br>02.09.2024    | се съгла<br>" Изпра<br>та препр<br>т.<br>Се съгла<br>та препр<br>т.<br>Се съгла<br>заяра<br>та препр<br>т.<br>Се съгла<br>та<br>та препр<br>т.<br>Се съгла | ССИЯТА И<br>ТИ".<br>Раща кт<br>Статус на пла             | и декла<br>изпрати<br>ъм стра<br>: сума<br>20.00 лв. | арациите,                                                | , за да с                                     | е пристъп<br>ти", в коят<br>: статус<br>За подписи | IИ КЪМ СТ<br>ГО СС ВИЗ     | тъпка и<br>уализи | изпращ<br>ира ред<br>: Заявител | ане. Из<br>актиран<br>: действи                 |
| Азбират<br>се бутон<br>Система<br>цокумен<br>Експорт към: №<br>вх. номер і<br>01-9256-<br>02.09.2024     | се съгла<br>" Изпра<br>та препр<br>т.<br>Эдавление за<br>услуги от<br>кадастрална<br>карта и<br>кадастрални<br>регистри (Нова                              | Статус на пла<br>Неплатен                                | и декла<br>изпрати<br>5м стра<br>: Сума<br>20.00 лв. | арациите,                                                | , за да с<br>окумент<br>і обекти<br>07079.1.1 | е пристъп<br>ги", в коят<br>і статус<br>За подписи | IИ КЪМ СТ                  | тъпка и<br>уализи | изпращ<br>ира ред               | ане. Из<br>актиран<br>: действи<br>откаж        |
| Азбират<br>се бутон<br>Система<br>цокумен<br>Експорт към: №<br>Вх. номер :<br>101-9256-<br>02.09.2024    | се съгла<br>"Изпра<br>та препр<br>т.<br>Заявение за<br>услуги от<br>кадастрална<br>карта и<br>кадастрална<br>регистри (Нова                                | асията и<br>ти".<br>раща кт<br>статус на пла<br>Неплатен | и декла<br>изпрати<br>БМ стра<br>: Сума<br>20.00 лв. | арациите,                                                | , за да с<br>окумент<br>і обекти<br>07079.1.1 | е пристъп<br>Си", в коят<br>: Статус<br>За подлиси | IИ КЪМ СТ                  | тъпка и<br>уализи | АЗПРАЩ<br>Ара ред               | ане. Из<br>актиран<br>: действи                 |
| Азбират<br>се бутон<br>Система<br>цокумен<br>Експорт към: №<br>вх. номер і<br>01-9256-<br>02.09.2024     | се съгла<br>"Изпра<br>та препр<br>т.<br>Заявление за<br>услуги от<br>кадастрална<br>кадастрална<br>кадастрални<br>регистри (Нова<br>нормативна)            | СТАТУС НА ПЛА                                            | и декла<br>изпрати<br>Бм стра<br>: Сума<br>20.00 лв. | арациите,                                                | , за да с<br>Экумент<br>: обекти<br>07079.1.1 | е пристъп<br>Си", в коял<br>: Статус<br>За подписи | IИ КЪМ СТ<br>ГО СС ВИЗ     | уализи            | изпращ<br>ира ред               | актиран                                         |
| Азбират<br>се бутон<br>Система<br>цокумен<br>Експорт към: (Х) №<br>Вх. номер і<br>01-9256-<br>02.09.2024 | се съгла<br>" Изпра<br>та препр<br>т.<br>Заявление за<br>услуги от<br>кадастрална<br>карта и<br>кадастрална<br>карта и<br>кадастрална<br>карта и           | ССИЯТА И<br>ТИ".<br>Раща кт<br>Статус на пла<br>Неплатен | и декла<br>изпрати<br>ъм стра<br>: сума<br>20.00 лв. | арациите,                                                | , за да с                                     | е пристъп<br>ти", в коят<br>: статус<br>За подписи | IИ КЪМ СТ<br>ГО СС ВИЗ     | уализи            | ИЗПРАЩ<br>Ира ред<br>: Заявител | ане. Из<br>актиран<br>: действи<br>Спсан<br>1-1 |

#### 3. Разпечатване и подписване на заявление ОЗЛ

| N⁰ | Действие                                    |
|----|---------------------------------------------|
| 1. | ОЗЛ потребителят е подал успешно заявление. |

| <br>                                                | 1             |
|-----------------------------------------------------|---------------|
| РЪКОВОДСТВО НА ПОТРЕБИТЕЛЯ, МОДУЛ ПОРТАЛ, ЗАЯВЛЕНИЯ | Стр. 15 от 28 |
| КККР С РОЛЯ ОЗЛ                                     | eip. 15 01 20 |
|                                                     |               |

|    | -                |                      |                         |                      |                                       |                      |                |                 |              |             |                   |
|----|------------------|----------------------|-------------------------|----------------------|---------------------------------------|----------------------|----------------|-----------------|--------------|-------------|-------------------|
|    | Експорт към: 🗴   |                      |                         |                      |                                       |                      |                |                 |              |             |                   |
|    | Вх. номер        | Тип                  | Статус на пла           | Сума                 | Плащане на                            | Обекти               | Статус         | Приключен на    | Предаден на  | Заявител    | Действия :        |
|    |                  | Заявление за         |                         |                      |                                       |                      |                |                 |              |             |                   |
|    |                  | услуги от            |                         |                      |                                       |                      |                |                 |              |             |                   |
|    | 04.0256          | кадастрална          |                         |                      |                                       |                      |                |                 |              |             | Put               |
|    | 01-9256-         | карта и              | Неплатен                | 20.00 лв.            |                                       | 07079.1.1            | За подписи     |                 |              |             |                   |
|    | 02.09.2024       | кадастрални          |                         |                      |                                       |                      |                |                 |              |             | Откажи            |
|    |                  | регистри (Нова       |                         |                      |                                       |                      |                |                 |              |             |                   |
|    |                  |                      |                         |                      |                                       |                      |                |                 |              |             |                   |
|    |                  | nopilaritiona)       |                         |                      |                                       |                      |                |                 |              |             |                   |
|    | 4 4 1 ▶          | ▶ 10 <b>▼</b> за     | писи на страница        |                      |                                       |                      |                |                 |              |             | 1 - 1 от 1 записи |
|    |                  |                      |                         |                      |                                       |                      |                |                 |              |             |                   |
| 2. | Натиска          | се бутон             | нВиж".                  |                      |                                       |                      |                |                 |              |             |                   |
|    |                  | 5                    | ,,                      |                      |                                       |                      |                |                 |              |             |                   |
|    | Експорт към: 🗴   |                      |                         |                      |                                       |                      |                |                 |              |             |                   |
|    | Вх. номер        | Тип :                | Статус на пла           | Сума                 | Плащане на                            | Обекти               | Статус         | Приключен на    | Предаден на  | Заявител    | Действия          |
|    |                  | Заявление за         |                         |                      |                                       |                      |                |                 |              |             |                   |
|    |                  | услуги от            |                         |                      |                                       |                      |                |                 |              |             |                   |
|    |                  | кадастрална          |                         |                      |                                       |                      |                |                 |              | иван иванов |                   |
|    | 01-9256-         | карта и              | Неплатен                | 20.00 лв.            |                                       | 07079.1.1            | За подписи     |                 |              | иванов      | Виж               |
|    | 02.09.2024       | кадастрални          |                         |                      |                                       |                      |                |                 |              | 1109029314  | Откъжи            |
|    |                  | регистри (Нова       |                         |                      |                                       |                      |                |                 |              |             |                   |
|    |                  | нормативна)          |                         |                      |                                       |                      |                |                 |              |             |                   |
|    |                  |                      |                         |                      |                                       |                      |                |                 |              |             |                   |
|    |                  | M 10 ♥ 3a            | писи на страница        |                      |                                       |                      |                |                 |              |             | 1 - 1 ОТ 1 ЗАПИСИ |
| 2  | 0                |                      | n                       |                      |                                       |                      |                |                 |              |             |                   |
| 3. | Отваря с         | е страни             | ица "зая                | вление               | •                                     |                      |                |                 |              |             |                   |
|    |                  |                      |                         |                      |                                       |                      |                |                 |              |             |                   |
|    | ЗАЯВЛЕНИЕ        | РЕПИСКИ ПЛАЩА        | AHE                     |                      |                                       |                      |                |                 | Регистриран  | на: 2.09.3  | 2024 г. 16:35:13  |
|    | 6                |                      |                         |                      |                                       |                      |                |                 |              | ч.          |                   |
|    | 1. Заяв          | пел                  |                         |                      |                                       |                      |                |                 | Статус:      | За по       | дписи             |
|    |                  | FCH                  | /Evoctat:               | _                    |                                       |                      |                |                 | Статус на пл | ащане: Непл | атен              |
|    | 1.               |                      | , opinionani            | _                    |                                       |                      |                |                 |              |             |                   |
|    | 2. Лани          | A 22 KONTOKT         |                         |                      |                                       |                      |                |                 |              |             |                   |
|    | 2. данн          | 1 34 KUHTAKT         |                         |                      |                                       |                      |                |                 |              |             |                   |
|    | Ел. поща:        |                      |                         |                      |                                       |                      |                |                 |              |             |                   |
|    | Адрес: <b>об</b> | 1. Габрово, общ. Габ | 5рово, п.к. 1234 Бае    | евци, тел. , ел. пощ | a:                                    |                      |                |                 |              |             |                   |
|    |                  |                      |                         |                      |                                       |                      |                |                 |              |             |                   |
|    | З. Доку          | енти                 |                         |                      |                                       |                      |                |                 |              |             |                   |
|    |                  |                      |                         |                      |                                       |                      |                |                 |              |             |                   |
|    | Други <u>тес</u> | <u>r2 (1).docx</u>   |                         |                      |                                       |                      |                |                 |              |             |                   |
|    | XML доку         | мент application.xml |                         |                      |                                       |                      |                |                 |              |             |                   |
|    |                  |                      |                         |                      |                                       |                      |                |                 |              |             |                   |
|    | Код              | на услуга: 1048      |                         |                      |                                       | Срок спрямо носител: | я: Брой:       | Цена:           |              |             |                   |
|    | Ск               | ица от кадастра      | лната карта             |                      | · · · · · · · · · · · · · · · · · · · | на хартия            | 1              | 20.00 ЛВ.       |              |             |                   |
|    | • 1              | И 07079.1.1 гр. Бург | гас, п.к. 8000, кв."Сар | афово", м. ПОД ШОС   | ETO                                   |                      |                |                 |              |             |                   |
|    | Koo              | одинати на обекта: Г | Толучаване на:          |                      |                                       |                      |                |                 |              |             |                   |
|    |                  |                      | Нагише                  |                      |                                       |                      |                |                 |              |             |                   |
|    |                  |                      |                         |                      |                                       |                      |                |                 |              |             |                   |
|    |                  |                      |                         |                      |                                       | услуги: 1            | Брой Обща стой | ност: 20.00 лв. |              |             |                   |
|    |                  |                      |                         |                      |                                       |                      |                | )               |              |             |                   |
|    | Реда             | кция                 | Печат                   | Прикач               | и                                     |                      |                |                 |              |             |                   |
|    |                  |                      |                         |                      |                                       |                      |                |                 |              |             |                   |
|    |                  |                      |                         |                      |                                       |                      |                |                 |              |             |                   |
|    | Pe               | цакция               |                         | Печат                |                                       | При                  | качи           |                 |              |             |                   |
|    |                  |                      |                         |                      |                                       |                      |                |                 |              |             |                   |
| 4  | I I a mer a rea  |                      | - Патая                 |                      |                                       |                      |                | ****            |              |             |                   |
| 4. | натиска          | ce oyroi             | н "печат                | , abrow              | атично                                | се сваля             | а заявлен      | ието в *        | .pai qop     | Mar. Sas    | влението          |
|    | се прело         | ставя на             | клиент                  | и той го             | полнис                                | Ba                   |                |                 |              |             |                   |
|    | се предо         |                      |                         | n ion io             | подпис                                | bu.                  |                |                 |              |             |                   |
| 5  | Кпиештт          | т полни              | יםספב בצם               | тението              | Tocec                                 | канирач              | и се при       | аца кат         | о се цат     | иска бул    | гон               |
| 5. |                  | тподни               | ова заявј               |                      |                                       | nannpa I             | а се прин      | una, Kal        |              | nena Uyl    | UII               |
|    | ,,Прикач         | и".                  |                         |                      |                                       |                      |                |                 |              |             |                   |
|    |                  |                      |                         |                      |                                       |                      |                |                 |              |             |                   |
|    |                  |                      |                         |                      |                                       |                      |                |                 |              |             |                   |
|    | Pe               | цакция               |                         | Печат                |                                       | При                  | качи           |                 |              |             |                   |
|    |                  |                      |                         |                      |                                       |                      |                |                 |              |             |                   |

| РЪКОВОДСТВО НА ПОТРЕБИТЕЛЯ, МОДУ | ИЛ ПОРТАЛ, ЗАЯВЛЕНИЯ |
|----------------------------------|----------------------|
| КККР С РОЛЯ ОЗЛ                  | I Cip. 10 01 28      |
|                                  |                      |

| качи файл              |                                                                                                    |                                                              |       |
|------------------------|----------------------------------------------------------------------------------------------------|--------------------------------------------------------------|-------|
| бери файл              |                                                                                                    |                                                              |       |
| Заявление<br>218.35 КВ | за услуги от кадастрална карта и кадастрални регистри (Нова нормативна) 01-9256-02.09.2024.Рdf 🗸 Готово |                                                              |       |
| и формати: .PDF,.l     | DOC.DOC.JPG.JPG.MPC, Marc parmip in dwin: 20 MB.                                                        |                                                              | 3an   |
|                        |                                                                                                    |                                                              |       |
| гиска                  | а се бутон "запис", сканираният докуме                                                                  | ент се изпраща към системата.                                |       |
| ЖНС                    | Э: Заявлението не може да се редактира                                                                  | а след като се изпратено, статуст                            | ьт е  |
| гист                   | риран".                                                                                                 |                                                              |       |
| 1                      | _                                                                                                    |                                                              |       |
| явление                | преписки плащане                                                                                        |                                                              |       |
|                        |                                                                                                    |                                                              |       |
| <b>1.</b> 3a           | аявител                                                                                                 |                                                              |       |
| 1. ИВА                 | ан иванов иванов ЕГН/Булстат: 1109029314                                                                |                                                              |       |
|                        |                                                                                                    |                                                              |       |
| 2. Да                  | анни за контакт                                                                                         |                                                              |       |
| Ел. по                 | оща:                                                                                                    |                                                              |       |
| Телеф                  | рон:                                                                                                    |                                                              |       |
| Адрес                  | :: обл. Габрово, общ. Габрово, п.к. 1234 Баевци, тел. , ел. поща:                                       |                                                              |       |
| 2.0.                   |                                                                                                    |                                                              |       |
| э. до                  | окументи                                                                                                |                                                              |       |
| Друг                   | и <u>тест2 (1).docx</u>                                                                                 |                                                              |       |
| XML /                  | документ application.xml                                                                                |                                                              |       |
| _                      |                                                                                                    |                                                              |       |
| Скан                   | иран документ Заявление за услуги от кадастрална карта и кадастрал                                      | <u>лни регистри (Нова нормативна) 01-9256-02.09.2024.Pdf</u> |       |
|                        |                                                                                                    |                                                              |       |
| 1                      |                                                                                                    | Срок спрямо носителя: Брои:<br>на хартия 1                   | 20.00 |
|                        | Скица от кадастралната карта                                                                            | • –                                                          |       |
|                        | • ПИ 07079.1.1 гр. Бургас, п.к. 8000, кв."Сарафово", м. ПОД ШОСЕТО                                      |                                                              |       |
|                        | Координати на обекта: Получаване на:                                                                    |                                                              |       |
|                        | На гише                                                                                                 |                                                              |       |
| _                      |                                                                                                    |                                                              |       |
|                        |                                                                                                    |                                                              |       |

# 4. Плащане на заявление КККР ОЗЛ

| N⁰ | Действие                              |
|----|---------------------------------------|
| 1. | Отваря се начална страница на Портал. |

| РЪКОВОДСТВО НА ПОТРЕБИТЕЛЯ, МОДУЛ ПОРТАЛ, ЗАЯВЛЕНИЯ<br>КККР С РОЛЯ ОЗЛ | Стр. 17 от 28 |
|------------------------------------------------------------------------|---------------|
|------------------------------------------------------------------------|---------------|

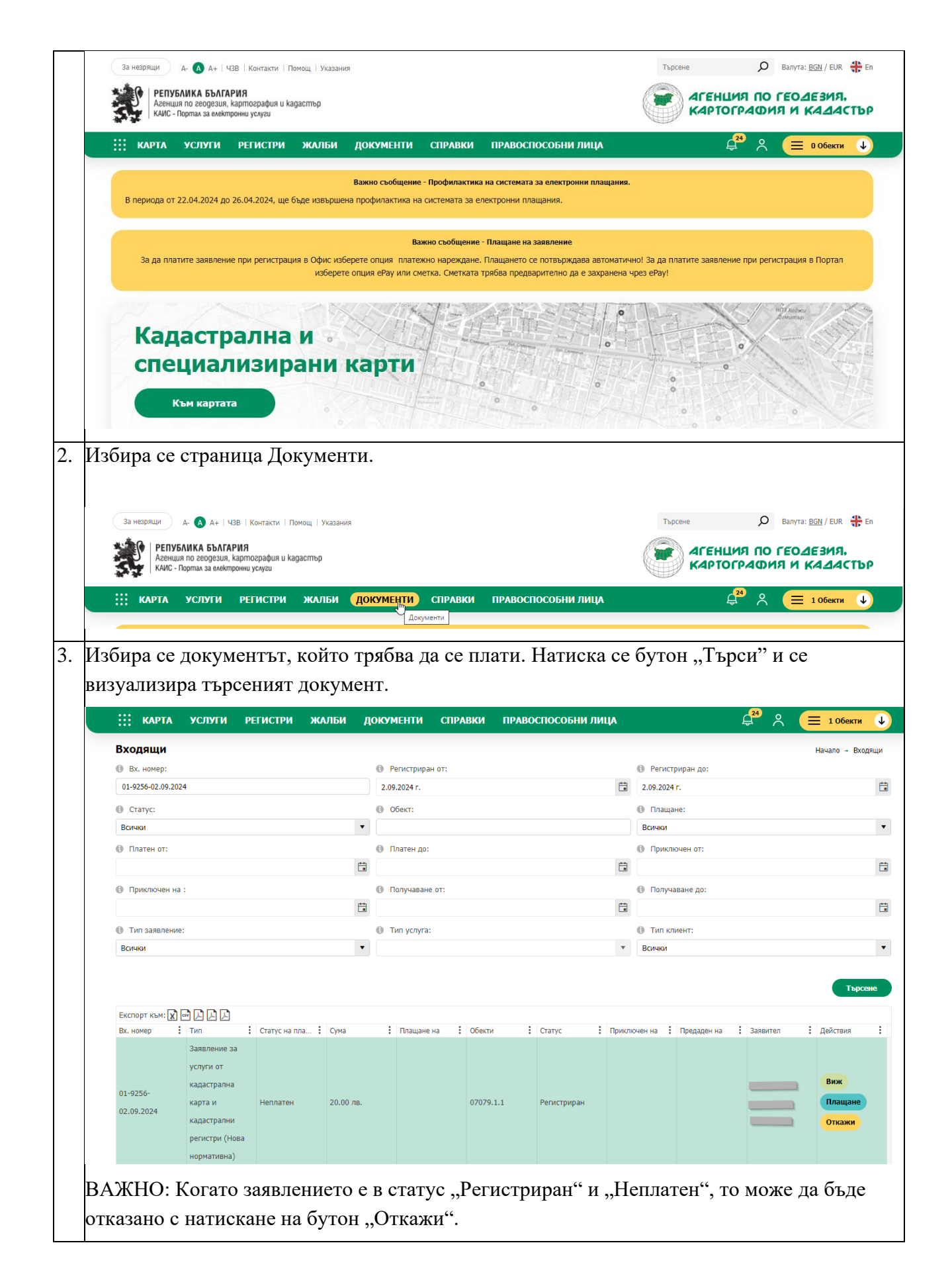

| РЪКОВОДСТВО НА ПОТРЕБИТЕЛЯ, МОДУЛ ПОРТАЛ, ЗАЯВЛЕНИЯ<br>КККР С РОЛЯ ОЗЛ | Стр. 18 от 28 |
|------------------------------------------------------------------------|---------------|
|                                                                        |               |

| ' HOTHOROHO HO K                                                                                                    | Титон Пионона                                                 | " an ampand I       |                                       |                            | DAGD HOULOTO                          |
|----------------------------------------------------------------------------------------------------|---------------------------------------------------------------|---------------------|---------------------------------------|----------------------------|---------------------------------------|
| С натискане на о                                                                                                    | утон "плащане                                                 | се отваря і         | нова страница, за                     | плащане на                 | заявлението.                          |
| Експорт към: 🗙 📾 🛴 🎝<br>Вх. номер 🚦 Тип 🚦 Статус на пла                                                                                                    | а і Сума і Плащане на і Обе                                   | сти і Статус і Прик | пючен на : Предаден на : Заявител : Д | ействия                    |                                       |
| Заваление за<br>услуги от<br>01-8037- Кадастрална<br>01.07.2024 Карта и<br>Кадастрални<br>Регистри (КККР)                                                        | 25.00 ns. 070                                                 | 19.1.1 Регистриран  |                                       | Вюж<br>Планцаре<br>Отклани |                                       |
| Страница плаща                                                                                                    | не на заявление                                               |                     |                                       |                            |                                       |
| Плащане на заявление                                                                                                    | 2: 01-9256-02.09.2024                                         |                     |                                       | Начало → Пла               | щане на заявление: 01-9256-02.09.2024 |
| 1. Информация за начин                                                                                                    | и на плащане                                                  |                     |                                       |                            |                                       |
| <ul> <li>Сметка на</li> <li>Плати с виртуален пос</li> <li>Плати с еРау</li> <li>Плати с еРау</li> <li>Плати с FastPay</li> <li>Плати с платежно наре</li> </ul> | - Наличност 3188.89 лв.<br>терминал V/SA 📰<br>.bg             | •                   |                                       |                            |                                       |
| 2. Информация за услуги                                                                                                    | и и сума за плащане                                           |                     |                                       |                            |                                       |
| услуги 1 Брой Обща стойно                                                                                                    | ст 20.00 лв.                                                  |                     |                                       | Виз                        | « още                                 |
| Код на услуга: 1048<br>Скица от кадастрал<br>• ПИ 07079.1.1 го. Бурга                                                                                            | <b>ната карта</b><br>с. п.к. 8000, кв."Сарафово". м. ПОД ШОСЕ | TO                  | Срок спрямо носителя:<br>на хартия    | Брой:<br>1 2               | Цена:<br>0.00 лв.                     |
| Координати на обекта:                                                                                                    | Получаване на:<br>На гише                                     |                     |                                       |                            |                                       |
|                                                                                                    |                                                               |                     |                                       | Плащане                    |                                       |
|                                                                                                    |                                                               |                     |                                       |                            |                                       |
| Визуализират се                                                                                                    | начините на пл                                                | ащане на зая        | авлението:                            |                            |                                       |
| 1. Информация                                                                                                    | а за начини на пл                                             | ащане               |                                       |                            |                                       |
| 🔘 Сметка на                                                                                                    | - 1                                                           | аличност 3188       | 3.89 лв.                              |                            |                                       |
|                                                                                                    | уален пос термина                                             | л <b>VISA</b>       | Electron mosterord master             | )                          |                                       |
| О плати с вирт                                                                                                    |                                                               |                     |                                       |                            |                                       |
| О Плати с вирт                                                                                                    | ePay.bg                                                       |                     |                                       |                            |                                       |
| <ul> <li>Плати с вирт</li> <li>Плати с еРау</li> <li>Плати с Fasti</li> </ul>                                                                                    | Pay 🗪                                                         |                     |                                       |                            |                                       |
| <ul> <li>Плати с вирт</li> <li>Плати с еРау</li> <li>Плати с Fasti</li> <li>Плати с плат</li> </ul>                                                              | е <b>е Рау.bg</b><br>Рау Собр<br>тежно нареждане              |                     |                                       |                            |                                       |
| <ul> <li>Плати с вирт</li> <li>Плати с еРау</li> <li>Плати с Fastl</li> <li>Плати с плат</li> </ul>                                                              | е <b>Рау.bg</b><br>Рау 💮                                      |                     |                                       |                            |                                       |

| РЪКОВОДСТВО НА ПОТРЕБИТЕЛЯ, МОДУЛ ПОРТАЛ, ЗАЯВЛЕНИЯ<br>КККР С РОЛЯ ОЗЛ | Стр. 19 от 28 |
|------------------------------------------------------------------------|---------------|
|------------------------------------------------------------------------|---------------|

|     | 2. Информация за услуги и сума за плащане                                                                                                    |
|-----|----------------------------------------------------------------------------------------------------|
|     | услуги 1 Брой Обща стойност 20.00 лв. Виж още                                                                                                    |
|     | Код на услуга: 1048         Срок спрямо носителя:         Брой:         Цена:           Скица от кадастралната карта         на хартия         1         20.00 лв.           • ПИ 07079.1.1 гр. Бургас, п.к. 8000, кв. "Сарафово", м. ПОД ШОСЕТО         Координати на обекта:         Получаване на:           На гише         На гише         На гише         На гише         На гише                                                                                                    |
|     | Плащане                                                                                                    |
| 7.  | В примера е използвано плащане чрез платежна система ePay.<br>Потребителят може да избере всеки един начин за плащане.                                                                                                    |
|     | 1. Информация за начини на плащане                                                                                                    |
|     | <ul> <li>Сметка на ——————————————————————————————————</li></ul>                                                                                                    |
| 8.  | Натиснат е бутон "Плати" и клиентът е пренасочен към страницата на системата ePay, в която се осъществява вход с потребително име и парола.                                                                                                    |
|     | ePay.bg                                                                                                    |
|     | Информация за плацането         Идентяфикатор на търговец       044805646         Номер фактура       9962071         Сума       00         Сума         Сума         Потребите соlspan="2">Сума         Соlspan="2">Соlspan="2">Сума         Соlspan="2">Соlspan="2">Сума         Соlspan="2">Соlspan="2">Соlspan="2"         Соlspan="2">Соlspan="2">Соlspan="2"         Соlspan="2">Соlspan="2"         Соlspan="2"          <                                                                                                    |
| 9.  | Натиска се бутон "Извършване на плащането" и се извършва потвърждаване на<br>плащането.<br>еезоро<br>сиск клачи се бутон "Извършване на плащането" и се извършва потвърждаване на<br>плащането.<br>еезоро<br>сиск клачи се бутон "Извършване на плащането" и се извършва потвърждаване на<br>плащането.<br>егоно сиска се бутон "Извършване на плащането" и се извършва потвърждаване на<br>плащането.<br>егоно сиска се бутон "Извършване на плащането" и се извършва потвърждаване на<br>плащането.<br>егоно сиска се бутон "Извършване на плащането" и се извършва потвърждаване на<br>плащането.<br>егоно сиска се бутон "Извършване на плащането" и се извършва потвърждаване на<br>плащането.<br>егоно сиска се бутон "Извършване на плащането" и се извършва потвърждаване на<br>плащането.<br>егоно сиска се бутон "Извършване на плащането" и се извършва потвърждаване на<br>плащането.<br>егоно сиска се бутон "Извършване на плащането" и се извършва потвърждаване на<br>плащането.<br>егоно сиска се бутон "Извършване на плащането" и се извършва потвърждаване на<br>плащането.<br>егоно сиска се бутон "Извършване на плащането" и се извършва потвърждаване на<br>егоно сиска се бутон "Извършване на плащането" и се извършва потвърждаване на<br>егоно сиска се бутон и се извършва потвърждаване на<br>егоно сиска се бутон и се извършва потвърждаване на<br>егоно сиска се бутон и се извършва потвърждаване на<br>егоно сиска се бутон и се извършва потвърждаване на<br>егоно сиска се бутон и се извършва потвърждаване на<br>егоно сиска се бутон и се извършва потвърждаване на<br>егоно сиска се бутон и се извършва потвърждаване на<br>егоно сиска се бутон и се извършва потвърждаване на<br>егоно сиска се бутон и се извършва потвърждаване на<br>егоно сиска се бутон и се извършва потвърждаване на<br>егоно сиска се бутон и се извършва потвърждаване на<br>егоно сиска се осоно сиска се и се извършва потвърждаване на<br>егоно сиска се осоно сиска се осоно сиска се и се и се и се и се и се и се и се |
| 10. | Системата пренасочва към модул Портал Входящи документи и успешно се визуализира платеният документ.                                                                                                    |

| РЪКОВОДСТВО НА ПОТРЕБИТЕЛЯ, МОДУЛ ПОРТАЛ, ЗАЯВЛЕНИЯ<br>КККР С РОЛЯ ОЗЛ | Стр. 20 от 28 |
|------------------------------------------------------------------------|---------------|
|------------------------------------------------------------------------|---------------|

| ::: карта                       | услуги                                                                               | РЕГИСТРИ Ж      | салби    | доку | менти       | СПРА | вки пра   | воспособни  | лица  |                           |             | ¢   | <mark>»</mark> |   | 1 Обекти               |
|---------------------------------|--------------------------------------------------------------------------------------|-----------------|----------|------|-------------|------|-----------|-------------|-------|---------------------------|-------------|-----|----------------|---|------------------------|
| Входящи                         |                                                                                      |                 |          |      |             |      |           |             |       |                           |             |     |                | F | ⊣ачало → Вх            |
| 🚯 Вх. номер:                    |                                                                                      |                 |          | () P | егистриран  | от:  |           |             |       | Peгист                    | гриран до:  |     |                |   |                        |
| 01-9256-02.09.2024              | 4                                                                                    |                 |          |      |             |      |           |             | Ē     |                           |             |     |                |   |                        |
| ① Статус:                       |                                                                                      |                 |          | 0 0  | Обект:      |      |           |             |       | 🚯 Плаща                   | ане:        |     |                |   |                        |
| Всички                          |                                                                                      |                 |          | •    |             |      |           |             |       | Всички                    |             |     |                |   |                        |
| Платен от:                      |                                                                                      |                 |          |      | Ллатен до:  |      |           |             |       | Прикл                     | ючен от:    |     |                |   |                        |
|                                 |                                                                                      |                 |          | ÷    |             |      |           |             | Ê     | 1                         |             |     |                |   |                        |
|                                 |                                                                                      |                 |          |      |             | oT:  |           |             |       | <ol> <li>Dom/u</li> </ol> | 20200.001   |     |                |   |                        |
| в приключен на                  |                                                                                      |                 |          | e .  | юлучаване   | 01.  |           |             | F     | tiony4                    | аване до.   |     |                |   |                        |
|                                 |                                                                                      |                 |          |      |             |      |           |             | -     | •                         |             |     |                |   |                        |
| Пип заявление:                  |                                                                                      |                 |          | 0 T  | Гип услуга: |      |           |             |       | 🚯 Типкл                   | иент:       |     |                |   |                        |
| Всички                          |                                                                                      |                 |          | •    |             |      |           |             | 1     | • Всички                  |             |     |                |   |                        |
| Експорт към: 🗶 с<br>Вх. номер 🚦 | тип                                                                                  | : Статус на пла | Сума     | :    | Плащане н   | a :  | Обекти    | : Статус    | : При | іключен на                | Предаден на | : 3 | Заявител       | : | <b>Тър</b><br>Действия |
| 01-9256-<br>02.09.2024          | Заявление за<br>услуги от<br>кадастрална<br>карта и<br>кадастрални<br>регистри (Нова | Платен          | 20.00 ле | 3.   | 02.09.202   | 4    | 07079.1.1 | Разпределен |       |                           |             | 0   |                |   | Виж                    |

# 5. Предоставяне на клиент заявление ОЗЛ

|        |                                                       |                                                                             |                                                     |                               |       |      |              | Ţ          | Цейст               | ви    | e          |     |                  |                   |             |     |                           |             |                                            |      |
|--------|-------------------------------------------------------|-----------------------------------------------------------------------------|-----------------------------------------------------|-------------------------------|-------|------|--------------|------------|---------------------|-------|------------|-----|------------------|-------------------|-------------|-----|---------------------------|-------------|--------------------------------------------|------|
| (<br>р | ОЗЛ потро<br>азпредел                                 | ебителя<br>ено и из                                                         | т е под<br>зпълне                                   | дал у<br>жно.                 | спе   | еш   | но за        | ЯВJ        | іение               | еи    | го е ре    | ГИ  | іст              | рира              | но, пл      | 181 | гено,                     |             |                                            |      |
|        | За незрящи<br>В сенци<br>Камсо                        | А- (А) А+   ЧЗВ<br>БЛИКА БЪЛГАРИ<br>ия по геодезия, ка<br>Портал за електро | Контакти   По<br>19<br>ртография и ка<br>нии услуги | омощ   Указа<br><b>дастър</b> | вния  |      |              |            |                     |       |            |     |                  |                   | Търсене     | EHL | ָ<br>סרףאַסאַ<br>סרףאַסאַ | Bany<br>FEC | та: <u>BGN</u> / EUR<br>ОДЕЗИЯ,<br>I КАДАС | # En |
|        | 🔛 КАРТА                                               | услуги                                                                      | регистри                                            | жалби                         | А     | окум | иенти        | СПРА       | вки г               | IPABO | способни л | лиц | M                |                   |             |     | <b>₽</b> <sup>28</sup>    |             | 1 Обекти                                   | ¢    |
|        | Входящи                                               |                                                                             |                                                     |                               |       |      |              |            |                     |       |            |     |                  |                   |             |     |                           |             | Начало 🔹 Вхо,                              | дящи |
|        | 🚯 Вх. номер:                                          |                                                                             |                                                     |                               |       | P    | егистриран   | от:        |                     |       |            |     |                  | Perист            | риран до:   |     |                           |             |                                            |      |
|        | 01-8823-22.07.202                                     | 4                                                                           |                                                     |                               |       | 22.0 | 7.2024 г.    |            |                     |       |            |     |                  | 2.09.2024         | r.          |     |                           |             |                                            | E    |
|        | 🚯 Статус:                                             |                                                                             |                                                     |                               |       | 0    | бект:        |            |                     |       |            |     |                  | 🚯 Плаща           | не:         |     |                           |             |                                            |      |
|        | Всички                                                |                                                                             |                                                     |                               | •     |      |              |            |                     |       |            |     |                  | Всички            |             |     |                           |             |                                            | •    |
|        | 🚯 Платен от:                                          |                                                                             |                                                     |                               |       | 0 п  | Ілатен до:   |            |                     |       |            |     |                  | 🚯 Прикли          | очен от:    |     |                           |             |                                            |      |
|        |                                                       |                                                                             |                                                     |                               |       |      |              |            |                     |       |            |     |                  |                   |             |     |                           |             |                                            | E    |
|        | Приключен на                                          | :                                                                           |                                                     |                               |       | 0 П  | Іолучаване ( | )т:        |                     |       |            |     |                  | 🚯 Получа          | ване до:    |     |                           |             |                                            |      |
|        |                                                       |                                                                             |                                                     |                               | ÷.    |      |              |            |                     |       |            |     |                  |                   |             |     |                           |             |                                            | 6    |
|        | Пип заявление                                         |                                                                             |                                                     |                               |       | 0 т  | ип услуга:   |            |                     |       |            |     |                  | 🚯 Тип кл          | иент:       |     |                           |             |                                            |      |
|        | Всички                                                |                                                                             |                                                     |                               | •     |      |              |            |                     |       |            |     |                  | Всички            |             |     |                           |             |                                            | •    |
|        | Експорт към: 🖈<br>Вх. номер<br>01-8823-<br>22.07.2024 | Тип Заявление за<br>услуги от<br>кадастрална<br>карта и                     | : Статус на пл.                                     | а і Сума<br>20.00             | 0 лв. | :    | Плащане н    | a <b>:</b> | Обекти<br>07079.1.1 | :     | Статус     | :   | Приклі<br>25.07. | очен на 🚦<br>2024 | Предаден на | :   | Заявител                  | :           | Търсе<br>Действия<br>Виж                   | ене  |
|        |                                                       | кадастрални<br>регистри (Нова<br>нормативна)                                |                                                     |                               |       |      |              |            |                     |       |            |     |                  |                   |             |     |                           | 5           |                                            |      |

| РЪКОВОДСТВО НА ПОТРЕБИТЕЛЯ, МОДУЛ ПОРТАЛ, ЗАЯВЛЕНИЯ<br>КККР С РОЛЯ ОЗЛ | Стр. 21 от 28 |
|------------------------------------------------------------------------|---------------|

|    | Експорт къ                          | M: 🗶 🖃 🔔 🔔                                                                                                    |                                                                         |                                         |                                                    | •                          |                                                |                  |                |                                                                                      | Търсене                                                                                                   |
|----|-------------------------------------|----------------------------------------------------------------------------------------------------|-------------------------------------------------------------------------|-----------------------------------------|----------------------------------------------------|----------------------------|------------------------------------------------|------------------|----------------|--------------------------------------------------------------------------------------|----------------------------------------------------------------------------------------------------|
|    | Вх. номер<br>01-8823-<br>22.07.2024 | тип заявление за<br>услуги от<br>кадастрална<br>карта и<br>кадастрални<br>регистри (Нова                             | Статус на пла                                                           | I Сума<br>20.00 лв.                     | <ul> <li>Плащане на</li> <li>22.07.2024</li> </ul> | і Обекти<br>07079.1.1      | <ul> <li>Статус</li> <li>Приключено</li> </ul> | 25.07.2024       | a : Предаде    | н на і Заявител                                                                      | і Действия і<br>Внож                                                                                      |
| 3. | Отвар                               | оя се стран                                                                                                    | ица "За                                                                 | явление                                 |                                                    |                            |                                                |                  |                |                                                                                      |                                                                                                    |
|    | RAE                                 | аление преписки п<br>1. Заявител<br>1. Егг                                                                           | лащане<br>4/Булстат:                                                    |                                         |                                                    |                            |                                                |                  | 2              | Регистриран на:<br>Статус:<br>Статус на плащане:<br>Тип плащане:<br>Дата на плащане: | 22.07.2024 г.<br>10:38:10 ч.<br>Приключено<br>Платен<br>Плащане от сметка<br>22.07.2024 г.<br>10:39:15 ч. |
|    |                                     | <ul> <li>2. данни за контак</li> <li>Ел. поща:<br/>Телефон:<br/>Адрес: обл. Благоевград</li> </ul>                   | і<br>1, общ. Благоевгр                                                  | ад, п.к. 2700, гр. Бл                   | лагоевград, ул. Ваз                                | ов, № 5                    |                                                |                  |                |                                                                                      |                                                                                                    |
|    |                                     | 3. Документи<br>XML документ <u>applicatio</u><br>Сканиран документ <u>те</u>                                        | <u>n.xml</u><br>cr1 - Copy (2) (4) (1                                   | ) <u>(2).docx</u>                       |                                                    |                            |                                                |                  |                |                                                                                      |                                                                                                    |
|    |                                     | <ol> <li>Код на услуга: 1048</li> <li>Скица от када</li> <li>ПИ 07079.1.1 гр.</li> <li>Координати на обек</li> </ol> | стралната кар<br>b. Бургас, п.к. 8000,<br>ста: Получаване на<br>На гише | <b>та</b><br>кв."Сарафово", м. ПС<br>:: | од шосето                                          | Срок спрямо н<br>на хартия | осителя: Бро                                   | й: I<br>1 20.0   | цена:<br>0 лв. |                                                                                      |                                                                                                    |
|    |                                     |                                                                                                    |                                                                         |                                         |                                                    | усл                        | уги: 1 Брой Обц                                | а стойност: 20.0 | 0 лв.          |                                                                                      |                                                                                                    |
|    |                                     | Печат                                                                                                    |                                                                         |                                         | Обратна                                            | връзка                     | Архивиране                                     | Предаване на к   | лиент          |                                                                                      |                                                                                                    |
|    |                                     | Печат                                                                                                    |                                                                         |                                         |                                                    | 00                         | братна връзк                                   |                  | Архивира       | іне Пред                                                                             | аване на клиент                                                                                           |
|    | Нати                                | ска се стра                                                                                                    | ница "Г                                                                 | Ірепискі                                | и". Изби                                           | ра се ск                   | ипата за                                       | предан           | ване на        | а клиент и                                                                           | се натиска                                                                                                |

| ▼ ☐ 01-8823-22.07.2024                                                                                   |       | Свали   | Статус на плащане:<br>Тип плащане: | Платен<br>Плащане от см      |
|----------------------------------------------------------------------------------------------------|-------|---------|------------------------------------|------------------------------|
| 💌 🕞 Заявление за услуги от кадастрална карта и кадастрални регистри (Нова нормативна) 01-8823-22.07.2024 | Свали | Преглед | Дата на плащане:                   | 22.07.2024 г.<br>10:39:15 ч. |
| XML документ application.xml                                                                             | Свали | Преглед |                                    |                              |
| Сканиран документ тест1 - Сору (2) (4) (1) (2).docx                                                      | Свали | Преглед |                                    |                              |
| 💌 🗹 Скица от КККР 15-13597-25.07.2024 07079.1.1                                                          | Свали | Преглед |                                    |                              |
| 🗅 Файл                                                                                                   | Свали | Преглед |                                    |                              |
| Печат                                                                                                    | Пр    | едаване |                                    |                              |
|                                                                                                    |       |         |                                    |                              |

# 6. Предаване на клиент на заявление ОЗЛ

| N⁰ |                                                |                        |                                                                                                    |                  |           | ļ          | <b>Цействи</b> | e          |              |             |          |              |        |
|----|------------------------------------------------|------------------------|----------------------------------------------------------------------------------------------------|------------------|-----------|------------|----------------|------------|--------------|-------------|----------|--------------|--------|
| 1. | C                                              | ЭЛ потр                | ребителя                                                                                            | нт е пода        | ал успен  | ино заяв   | вление и       | то е рег   | гистрира     | ано, пла    | тено,    |              |        |
|    | разпределено, изпълнено и предадено на клиент. |                        |                                                                                                    |                  |           |            |                |            |              |             |          |              |        |
|    |                                                |                        |                                                                                                    |                  |           |            |                |            |              |             |          |              |        |
| -  |                                                |                        |                                                                                                    |                  |           |            |                |            |              |             |          |              |        |
| 2. | Η                                              | атиска                 | се бутон                                                                                            | ,,Виж".          |           |            |                |            |              |             |          |              |        |
|    | ĺ                                              | Експорт към: 🗶         |                                                                                                    |                  |           |            |                |            |              |             |          |              |        |
|    |                                                | Вх. номер              | Тип :                                                                                               | Статус на пла    | Сума      | Плащане на | Обекти         | Статус     | Приключен на | Предаден на | Заявител | Действия     | ÷      |
|    |                                                | 01-8823-<br>22.07.2024 | Заявление за<br>услуги от<br>кадастрална<br>карта и<br>кадастрални<br>регистри (Нова<br>нормативна) | Платен           | 20.00 лв. | 22.07.2024 | 07079.1.1      | Приключено | 25.07.2024   |             |          | Building     |        |
|    |                                                |                        | ы 10 т за                                                                                           | писи на страница |           |            |                |            |              |             |          | 1 - 1 от 1 з | записи |
| 3. | 0                                              | тваря се               | е страни                                                                                            | ца "Заян         | зление".  |            |                |            |              |             |          |              |        |

| РЪКОВОДСТВО НА ПОТРЕБИТЕЛЯ, МОДУЛ ПОРТАЛ, ЗАЯВЛЕНИЯ<br>КККР С РОЛЯ ОЗЛ | Стр. 23 от 28 |
|------------------------------------------------------------------------|---------------|
|                                                                        |               |

| 1. Заявител           1. Списат:           2. Данни за контакт           Еп. поща:                                                                                                    | Регистриран на:<br>Статус:<br>Статус на плащане:<br>Тип плащане:<br>Дата на плащане: | 22.07.2024 г.<br>10:38:10 ч.<br>Приключено<br>Платен<br>Плащене от сметка<br>22.07.2024 г.<br>10:39:15 ч. |
|----------------------------------------------------------------------------------------------------|--------------------------------------------------------------------------------------|----------------------------------------------------------------------------------------------------|
| Телеџом.<br>Адрес: обл. Благоевград, общ. Благоевград, п.к. 2700, гр. Благоевград, ул. Вазов, № 5<br><b>3. Документи</b><br>ХМL документ <u>application xml</u><br>Сканиран документ <u>тест1 - Сору (2) (4) (1) (2).docx</u>                                                                                        | L3                                                                                   |                                                                                                    |
| Код на услуга: 1048         Срок спрямо носителя:         Брой:         Цена:           Скица от кадастралната карта         на хартия         1         20.00 лв.           • ПИ 07079.1.1 гр. Бургас, п.к. 8000, кв."Сарафово", м. ПОД ШОСЕТО         Координати на обекта:         Получаване на:         на тише |                                                                                      |                                                                                                    |
| Натиска се бутон "Предаване на клиент".                                                                                                    |                                                                                      |                                                                                                    |
| Натиска се бутон "Ок", за да се потвърди предаването.<br>kaisportal-test2.cadastre.bg says<br>Потвърдете за изпращане към клиент                                                                                                    |                                                                                      |                                                                                                    |
| Статусът на заявлението е "Предоставен".                                                                                                    |                                                                                      |                                                                                                    |
| заявление преписки плащане                                                                                                    | Регистриран на:                                                                      | 22.07.2024 г.<br>10:38:10 ч.                                                                              |
| 1. Заявител           1.         ЕГН/Булсгат:           2. Данни за контакт                                                                                                    | Статус:<br>Статус на плащане:<br>Тип плащане:<br>Дата на плащане:                    | предоставен<br>Платен<br>Плащане от сметка<br>22.07.2024 г.<br>10:39:15 ч.                                |

# 7. Обратна връзка на заявление ОЗЛ

| N⁰ | Действие                                                           |
|----|--------------------------------------------------------------------|
| 1. | ОЗЛ потребителят е подал успешно заявление и е приключено успешно. |

| РЪКОВОДСТВО НА ПОТРЕБИТЕЛЯ, МОДУЛ ПОРТАЛ, ЗАЯВЛЕНИЯ<br>КККР С РОЛЯ ОЗЛ | Стр. 24 от 28 |
|------------------------------------------------------------------------|---------------|

|    |                                                   | I2P Kourpierie De                                         | WOUL VY222UUG                   |               |                      |       |                  |              |              | Тъпсене   | 0                        | Banyta: BGN / FLIR | Fn En            |
|----|---------------------------------------------------|-----------------------------------------------------------|---------------------------------|---------------|----------------------|-------|------------------|--------------|--------------|-----------|--------------------------|--------------------|------------------|
|    | За незрящи А. А. А. А. А. А. А. А. А. А. А. А. А. | нзв   контакти   По<br>картография и кај<br>пронни услуги | мощ і Указания<br><b>јастър</b> |               |                      |       |                  |              |              |           | сенция по<br>артограф    |                    | ন্দ<br>,<br>(ТЪР |
|    | ііі карта услуги                                  | РЕГИСТРИ                                                  | жалби д                         | окументи      | О СПРАВКИ            | ſ     | правоспособ      | НИ ЛИЦА      |              | 2         | <b>₽</b> <sup>28</sup> × | 📃 0 Обекти         | ↓                |
|    | Вхолящи                                           |                                                           |                                 |               |                      |       |                  |              |              |           |                          | Hauano a Ry        | 0.08000          |
|    | Вх. номер:                                        |                                                           | CTatvc:                         |               |                      |       | О Статус на плац | цане:        |              | 0         | Обект:                   | Haqano - ba        | одищи            |
|    | 01-9216-21.08.2024                                |                                                           | Всички                          |               |                      | •     | Всички           |              |              | •         |                          |                    |                  |
|    | Регистриран от:                                   | Регистриран                                               |                                 | Платен (      | OT:                  |       | Платен до:       |              | Приклю       | VEH OT:   | 6 1                      | Іриключен на :     |                  |
|    | 21.08.2024 г.                                     | 3.09.2024 r.                                              | <b></b>                         |               |                      | Ċ,    |                  |              |              |           | Ë                        |                    |                  |
|    | Получаване до:                                    | Получаване                                                | OT:                             | П Тип заяв    | вление:              |       |                  |              | П Тип усл    | vra:      |                          |                    |                  |
|    | C                                                 |                                                           |                                 | Всички        |                      |       |                  | •            |              | ,         |                          |                    | Ŧ                |
|    | Пип клиент:                                       |                                                           |                                 |               |                      |       |                  |              |              |           |                          |                    |                  |
|    | Всички                                            |                                                           | •                               |               |                      |       |                  |              |              |           |                          | Търс               | сене             |
|    |                                                   |                                                           |                                 |               |                      |       |                  |              |              |           |                          |                    |                  |
|    | Вх. номер : Тип                                   | Статус на                                                 | а плащ 🚦 Сума                   | :             | Плащане на           | :     | Обекти           | Статус       | : Прикл      | ючен на   | Предаден на              | Действия           | :                |
|    | Заявление                                         | 3a                                                        |                                 |               |                      |       |                  |              |              |           |                          |                    |                  |
|    | услуги от                                         |                                                           |                                 |               |                      |       |                  |              |              |           |                          |                    |                  |
|    | кадастралн<br>01-9216-21.08.2024                  | на карта<br>Безплат                                       | ен 0.00 л                       | 18.           |                      |       | 07079.1.1        | Приключено   | 21.08        | .2024     |                          | Виж                |                  |
|    | и кадастра                                        | лни                                                       |                                 |               |                      |       |                  |              |              |           |                          |                    |                  |
|    | регистри (                                        | нова                                                      |                                 |               |                      |       |                  |              |              |           |                          |                    |                  |
|    |                                                   | »)<br>записи на страни                                    | lia                             |               |                      |       |                  |              |              |           |                          | 1 - 1 ot 1         | 1 записи         |
|    |                                                   |                                                           |                                 |               |                      |       |                  |              |              |           |                          |                    |                  |
| 2  | Натиска са буто                                   | IL BUN                                                    |                                 |               |                      |       |                  |              |              |           |                          |                    |                  |
| ∠. | flathera ee byte                                  | л,,,,,,,,,,,,,,,,,,,,,,,,,,,,,,,,,,,,,                    |                                 |               |                      |       |                  |              |              |           |                          |                    |                  |
|    | Експорт към: 👔 🖬 🛴 🛴                              |                                                           |                                 |               |                      |       |                  |              |              |           |                          |                    |                  |
|    | Вх. номер : Тип                                   | Статус на п                                               | лащ : Сума                      | :             | Плащане на           | ÷     | Обекти           | : Статус     | : Пр         | иключен н | а : Предаден             | на : Действия      | :                |
|    | Заявление за                                      |                                                           |                                 |               |                      |       |                  |              |              |           |                          |                    |                  |
|    | услуги от                                         |                                                           |                                 |               |                      |       |                  |              |              |           |                          |                    |                  |
|    | кадастрална к<br>01-9216-21.08.2024               | арта<br>Безплатен                                         | 0.00 ле                         |               |                      |       | 07079.1.1        | Приключен    | 0 21.        | 08.2024   |                          | Виж                |                  |
|    | и кадастралн                                      | 1                                                         |                                 |               |                      |       |                  |              |              |           |                          | 2                  |                  |
|    | регистри (ное                                     | a                                                         |                                 |               |                      |       |                  |              |              |           |                          |                    |                  |
|    |                                                   | записи на страница                                        |                                 |               |                      |       |                  |              |              |           |                          | 1-                 | 1 от 1 записи    |
|    |                                                   |                                                           |                                 |               |                      |       |                  |              |              |           |                          |                    |                  |
| 3  | Отваря се стран                                   | ина За                                                    | явлени                          | e".           |                      |       |                  |              |              |           |                          |                    |                  |
| 5. | o ibapa ee eipan                                  | пци ,,90                                                  | <i></i>                         | <b>c</b> .    |                      |       |                  |              |              |           |                          |                    |                  |
|    | ЗАЯВЛЕНИЕ ПРЕПИСКИ                                |                                                           |                                 |               |                      |       |                  |              |              |           | Регистриран на:          | 21 08 2024 r       |                  |
|    |                                                   |                                                           |                                 |               |                      |       |                  |              |              |           | r er ner pripar mar      | 16:34:56 ч.        |                  |
|    | 1. Заявител                                       |                                                           |                                 |               |                      |       |                  |              |              |           | Статус:                  | Приключено         |                  |
|    | 1.                                                | ГН/Булстат:                                               |                                 |               |                      |       |                  |              |              |           | Статус на плащане        | е: Безплатен       |                  |
|    |                                                   |                                                           |                                 |               |                      |       |                  |              |              |           |                          |                    |                  |
|    | 2. Данни за контак                                | г                                                         |                                 |               |                      |       |                  |              |              |           |                          |                    |                  |
|    | Ел. поща:                                         |                                                           |                                 |               |                      |       |                  |              |              |           |                          |                    |                  |
|    | Телефон:<br>Адрес: Бъдгария, обл. Б               | лагоевграл, общ.                                          | Благоевград. п.к.               | 2700. гр. Бла | агоевграл. кв. 7. бл | 1.6.1 | ул. Вазов. № 76  |              |              |           |                          |                    |                  |
|    |                                                   |                                                           |                                 |               |                      |       |                  |              |              |           |                          |                    |                  |
|    | 3. Документи                                      |                                                           |                                 |               |                      |       |                  |              |              |           |                          |                    |                  |
|    | XML government application                        | n vml                                                     |                                 |               |                      |       |                  |              |              |           |                          |                    |                  |
|    | AME HORAMENT ADDICATIO                            |                                                           |                                 |               |                      |       |                  |              |              | 15        |                          |                    |                  |
|    | Код на услуга: 554                                |                                                           |                                 |               |                      |       |                  | Брой:        | Цена:        |           |                          |                    |                  |
|    | Определяне и                                      | запазване на                                              | идентификато                    | р на недви    | ижим имот и на       | анас  | сянето           | 1            | 0.00 лв.     |           |                          |                    |                  |
|    | пи отото 1.1 г                                    |                                                           | ve "Canadono" v                 |               |                      |       |                  |              |              |           |                          |                    |                  |
|    | - 11N 07079.1.1 m                                 | , зургас, п.к. 8000,                                      | ка. сарафиво , М. П             | од шосето     |                      |       |                  |              |              |           |                          |                    |                  |
|    | Вид на обекта:<br>Поземлен имот                   | Получаване на<br>Портал                                   | :                               |               |                      |       |                  |              |              |           |                          |                    |                  |
|    |                                                   |                                                           |                                 |               |                      |       |                  |              |              |           |                          |                    |                  |
|    |                                                   |                                                           |                                 |               |                      |       | услуги: 1 Брой   | Обща стойнос | ст: 0.00 лв. |           |                          |                    |                  |
|    |                                                   |                                                           |                                 |               |                      |       |                  |              |              |           |                          |                    |                  |
|    | Печат                                             |                                                           |                                 |               |                      |       |                  | Обратн       | а връзка     |           |                          |                    |                  |
|    |                                                   |                                                           |                                 |               |                      |       |                  |              |              |           |                          |                    |                  |

| РЪКОВОДСТВО НА ПОТРЕБИТЕЛЯ, МОДУЛ ПОРТАЛ, ЗАЯВЛЕНИЯ<br>КККР С РОЛЯ ОЗЛ | Стр. 25 от 28 |
|------------------------------------------------------------------------|---------------|
|------------------------------------------------------------------------|---------------|

| За незоящи 🔥 🗛 🗛                                                                                                    |                                                                                                    | VK222HM                                                                                                    |                                                                            |                                                                                                    |                                                 | ърсене                                                                  | O Banyra: BGN / FUR                                                                              |
|----------------------------------------------------------------------------------------------------|----------------------------------------------------------------------------------------------------|----------------------------------------------------------------------------------------------------|----------------------------------------------------------------------------|----------------------------------------------------------------------------------------------------|-------------------------------------------------|-------------------------------------------------------------------------|--------------------------------------------------------------------------------------------------|
| РЕПУБЛИКА БЪЛ<br>Агенция по геодез<br>КАИС - Портал за ем                                                                                                    | ГАРИЯ<br>ія, картография и када<br>ктронни услуги                                                     | стър                                                                                                    |                                                                            |                                                                                                    |                                                 | АГЕНЦИЯ П                                                               | ю геодезия<br>Фия и када                                                                         |
| ::: карта услуги                                                                                                    | регистри                                                                                              | жалби док                                                                                                    | ументи справки                                                             | 1 ПРАВОСПОСОБНИ                                                                                                    | ЛИЦА                                            | ₽ <sup>28</sup> /                                                       | ९ 😑 О Обекти                                                                                     |
| Обратна връзка за µ                                                                                                    | окумент 01-92                                                                                         | 216-21.08.202                                                                                                    | 4                                                                          |                                                                                                    |                                                 | Начало 🔸 Обратна връз                                                   | ка за документ 01-9216-21                                                                        |
|                                                                                                    |                                                                                                    | Моля, оце                                                                                                    | нете ни                                                                    |                                                                                                    |                                                 |                                                                         |                                                                                                  |
|                                                                                                    |                                                                                                    | 1 - Неудовле                                                                                                    | творен, 5 - Много доволни                                                  | 1                                                                                                    |                                                 |                                                                         |                                                                                                  |
|                                                                                                    |                                                                                                    | <b>1</b><br>Неудовлетворен                                                                                                    | 2                                                                          | 3 4                                                                                                    | 5                                               |                                                                         |                                                                                                  |
|                                                                                                    |                                                                                                    | Коментира                                                                                                    | айте:                                                                      |                                                                                                    |                                                 |                                                                         |                                                                                                  |
|                                                                                                    |                                                                                                    | Моля оставет                                                                                                    | те обратна връзка                                                          |                                                                                                    |                                                 |                                                                         |                                                                                                  |
|                                                                                                    |                                                                                                    |                                                                                                    |                                                                            |                                                                                                    |                                                 |                                                                         |                                                                                                  |
|                                                                                                    |                                                                                                    |                                                                                                    |                                                                            |                                                                                                    |                                                 |                                                                         |                                                                                                  |
| <i></i>                                                                                                    | H                                                                                                    |                                                                                                    |                                                                            | ИЗПРАТИ                                                                                                    |                                                 |                                                                         |                                                                                                  |
| атиска се бут                                                                                                    | он "Изпр<br>регистри                                                                                  | рати".<br>жалби док                                                                                                    | ументи справк                                                              | изпрати<br>и правоспособн                                                                                                    | и лица                                          | ٩                                                                       | 8 = 1066                                                                                         |
| атиска се бут<br>карта услуги<br>входящи                                                                                                    | он "Изпр<br>регистри                                                                                  | рати".<br>жалби док                                                                                                    | и<br>Сументи) справк                                                       | ИЗПРАТИ<br>19 ПРАВОСПОСОБН                                                                                                    | и лица                                          | Ļ                                                                       | 2 0 06е Начало -                                                                                 |
| атиска се бут<br>карта услуги<br>Входящи<br>вк. номер:                                                                                                    | он "Изпр<br>регистри                                                                                  | рати".<br>жалби док<br>• статус:                                                                                                    | ументи) справи                                                             | ИЗПРАТИ<br>СИ ПРАВОСПОСОБН                                                                                                    | и лица<br>не:                                   | е обект:                                                                | 우 <u>= 006</u> e<br>Havano +                                                                     |
| атиска се бут<br><b>жарта услуги</b><br><b>Входящи</b><br>Вх. номер:<br>01-9216-21.08.2024                                                                                                    | он "Изпр<br>регистри                                                                                  | рати".<br>жалби док<br>о статус:<br>Всички                                                                                                    | и<br>Сументи справи                                                        | ИЗПРАТИ<br>И ПРАВОСПОСОБН<br>© Статус на плащан<br>Всички                                                                               | и лица<br>не:                                   | © 05ekt:                                                                | 옥 (클 0.06e<br>Havano -                                                                           |
| атиска се бут<br>карта услуги<br>Входящи<br>Вк. номер:<br>01-9216-21.08.2024<br>Регистриран от:                                                                                                    | ОН "ИЗПр<br>РЕГИСТРИ<br>● Регистриран.<br>В                                                           | рати".<br>жалби док<br>статус:<br>Всички<br>до:                                                                                                    | Сументи справи                                                             | ИЗПРАТИ<br>И ПРАВОСПОСОБН<br>Статус на плащая<br>Всички<br>Всички<br>Платен до:                                                         | и лица<br>не:<br>Прикл                          | С Обект:<br>Обект:<br>ючен от:<br>С С С С С С С С С С С С С С С С С С С | २         0 06е           Начало +           •           •                                       |
| атиска се бут<br>карта услуги<br>Входящи<br>Вх. номер:<br>01-9216-21.08.2024<br>Регистриран от:<br>Получаване до:                                                                                                    | ОН "ИЗПр<br>РЕГИСТРИ<br>РЕГИСТРИ<br>Регистриран<br>Получаване о                                       | ОаТИ".<br>ЖАЛБИ ДОМ<br>Статус:<br>Всички<br>до:<br>Статус:<br>Всички<br>Статус:<br>Всички<br>Статус:<br>Всички<br>Статус:<br>Статус:<br>Стат | сументи справи<br>) Платен от:<br>) Тип заявление:                         | ИЗПРАТИ<br>И ПРАВОСПОСОБН<br>Статус на плаща<br>Всички<br>Платен до:                                                                    | и лица<br>не:<br>В<br>В<br>тип у                | © 06ekt:<br>© 06ekt:<br>Novee ot:<br>Cryra:                             | <ul> <li>2 0 обе</li> <li>Начало -</li> <li>Фриключен на :</li> </ul>                            |
| Сатиска се бут           карта услуги           Входящи           Вх. номер:           01-9216-21.08.2024           Регистриран от:           Получаване до:                                                              | ОН "ИЗПр<br>РЕГИСТРИ<br>РЕГИСТРИ<br>Регистриран<br>Получаване с                                       | рати".<br>жалби дон<br>статус:<br>Всички<br>до:<br>Статус:                                                                                                    | Сументи справи<br>Платен от:<br>Платен от:<br>Всички                       | ИЗПРАТИ<br>И ПРАВОСПОСОБН<br>СИ ПРАВОСПОСОБН<br>Статус на плащан<br>Всички<br>Всички<br>Платен до:                                      | И ЛИЦА<br>не:<br>Прикл<br>Тип у                 | © Обект:<br>• Обект:<br>иочен от:<br>слуга:                             | 2         0 06е           Начало -           В Приключен на :                                    |
| атиска се бут<br>карта услуги<br>Входящи<br>Вх. номер:<br>01-9216-21.08.2024<br>Регистриран от:<br>Получаване до:<br>Получаване до:<br>Получаване до:<br>Вх.неми                                                          | ОН "ИЗПр<br>РЕГИСТРИ<br>Регистриран<br>Получаване с                                                   | рати".<br>жалби док<br>Статус:<br>Всички<br>до:<br>Статус:                                                                                                    | сументи справк<br>Платен от:<br>Тип заявление:<br>Всички                   | ИЗПРАТИ<br>И ПРАВОСПОСОБН<br>Статус на плащая<br>Всички<br>Всички<br>Платен до:                                                         | И ЛИЦА<br>не:<br>В Прикл<br>Тип у<br>•          | Собект:<br>Собект:<br>Сотуга:                                           | Р о обе<br>Начало + Приключен на :                                                               |
| атиска се бут<br>карта услуги<br>Входящи<br>Вх. номер:<br>01-9215-21.08.2024<br>Регистриран от:<br>Получаване до:<br>Получаване до:<br>Тип клиент:<br>Всички<br>Биляки                                                    | ОН "ИЗПр<br>РЕГИСТРИ<br>РЕГИСТРИ<br>Получаване с                                                      | рати".<br>жалыи дон<br>статус:<br>Всички<br>до:<br>07:<br>07:<br>0<br>0<br>0<br>0<br>0<br>0<br>0<br>0<br>0<br>0<br>0<br>0<br>0<br>0<br>0                                                                                                    | КУМЕНТИ СПРАВИ<br>О Платен от:<br>О Тип заявление:<br>Всички               | ИЗПРАТИ<br>И ПРАВОСПОСОБН<br>© Статус на плаща<br>РЕсички<br>© Платен до:                                                               | и лица<br>не:<br>Прист<br>Тип у<br>Тип у        | Ф Обект:<br>Ф Обект:<br>Кочен от:<br>слуга:                             | <ul> <li>С 0 обе</li> <li>Начало -</li> <li>Приключен на :</li> </ul>                            |
| атиска се бут<br>карта услуги<br>Входящи<br>Вх. номер:<br>01-9216-21.08.2024<br>Регистриран от:<br>Получаване до:<br>Тип клиент:<br>Всияки<br>Експорт към: С. С. С. С. С. С. С.<br>Вх. номер : Тип<br>Заявлен<br>услуги с | ОН ", ИЗПр<br>РЕГИСТРИ<br>С Регистриран<br>Получаване с<br>С Получаване с<br>С Татус на<br>ке за<br>т | рати".<br>жалы док<br>Статус:<br>Всички<br>до:<br>Статус:<br>Всички<br>плащ : Сума                                                                                                    | СУМЕНТИ СПРАВИ<br>О Платен от:<br>Тип заявление:<br>Всички<br>: Плащане на | ИЗПРАТИ<br>СИ ПРАВОСПОСОБН<br>Статус на плащая<br>Всички<br>Платен до:<br>С<br>С<br>С<br>С<br>С<br>С<br>С<br>С<br>С<br>С<br>С<br>С<br>С | И ЛИЦА<br>не:<br>Прикл<br>Тип у<br>Статус : При | © Обект:<br>© Обект:<br>Ючен от:<br>слуга:<br>Ключен на : Предаде       | Р         0 006ег           Начало +           В         Приключен на :           Приключен на : |

### 8. Архивиране на заявление ОЗЛ

| N⁰ | Действие                                                                 |
|----|--------------------------------------------------------------------------|
| 5. | ОЗЛ потребителят е подал успешно заявление и то е регистрирано, платено, |
|    | разпределено, изпълнено и предоставен на клиент.                         |

| РЪКОВОДСТВО НА ПОТРЕБИТЕЛЯ, МОДУЛ ПОРТАЛ, ЗАЯВЛЕНИЯ<br>КККР С РОЛЯ ОЗЛ | Стр. 26 от 28 |
|------------------------------------------------------------------------|---------------|
|------------------------------------------------------------------------|---------------|

|      |        | КАРТА                 | услуги                 | РЕГИСТРИ             | жалби                          | доку     | менти с          | ПРАВКИ      | ПРАВС      | оспособни ли   | ЦА      |                 |           |            | <b>Ç</b>        |                    | 1 Обекти        | ↓      |
|------|--------|-----------------------|------------------------|----------------------|--------------------------------|----------|------------------|-------------|------------|----------------|---------|-----------------|-----------|------------|-----------------|--------------------|-----------------|--------|
|      | I      | Зходящи               |                        |                      |                                |          |                  |             |            |                |         |                 |           |            |                 | Нач                | ало → Вход      | ящи    |
|      |        | 🕖 Вх. номер:          |                        |                      |                                | 0        | Регистриран от:  |             |            |                |         | • Регист        | риран до: |            |                 |                    |                 |        |
|      | l      | 01-8823-22.07.2       | 024                    |                      |                                | 22.      | 07.2024 r.       |             |            |                |         | 2.09.2024       | Fr.       |            |                 |                    |                 |        |
|      |        | Остатус:<br>Всички    |                        |                      |                                | •        | Обект:           |             |            |                |         | Плаща<br>Всички | не:       |            |                 |                    |                 | •      |
|      | •      | 🕽 Платен от:          |                        |                      |                                | 0        | Платен до:       |             |            |                |         | Прикл           | ючен от:  |            |                 |                    |                 |        |
|      |        |                       |                        |                      |                                |          |                  |             |            |                |         |                 |           |            |                 |                    |                 |        |
|      |        | Приключен н           | на :                   |                      |                                | •        | Получаване от:   |             |            |                | (**)    | 🚯 Получ         | аване до: |            |                 |                    |                 | (**)   |
|      |        |                       |                        |                      |                                |          | Tun venusa       |             |            |                |         | A Tup v         | 1401171   |            |                 |                    |                 |        |
|      |        | Тип заявлен<br>Всички | ие:                    |                      |                                | •        | гип услуга:      |             |            |                | •       | Всички          | иент:     |            |                 |                    |                 | •      |
|      |        |                       |                        |                      |                                |          |                  |             |            |                |         |                 |           |            |                 |                    |                 |        |
|      |        |                       |                        |                      |                                |          |                  |             |            |                |         |                 |           |            |                 |                    | Търсе           | не     |
|      |        | Експорт към: 🗴        |                        |                      |                                |          |                  |             |            |                |         |                 |           |            |                 |                    |                 |        |
|      |        | Вх. номер             | : Тип<br>Заявление за  | : Статус на пл       | а : Сума                       | :        | Плащане на       | : Обекти    | :          | Статус         | Прикл   | ючен на 🚦       | Предаде   | н на 🚦     | Заявител        | : Де               | йствия          | -      |
|      |        |                       | услуги от              |                      |                                |          |                  |             |            |                |         |                 |           |            |                 |                    |                 |        |
|      |        | 01-8823-              | кадастрална            |                      | 20.00                          |          | 22.07.2024       | 07070       |            |                | 25.07   | 2024            | 00.00.00  |            | _               | _                  | Pupu            |        |
|      |        | 22.07.2024            | карта и кадастрални    | тлатен               | 20.00 /16                      | 5.       | 22.07.2024       | 07079.1     | 1          | предоставен    | 25.07.  | 2024            | 02.09.20  | 124        | _               |                    |                 |        |
|      |        |                       | регистри (Нов          | ва                   |                                |          |                  |             |            |                |         |                 |           |            |                 |                    |                 |        |
|      |        | 4 4 1 1               | нормативна)            |                      | 412                            |          |                  |             |            |                |         |                 |           |            |                 |                    | 1 1 07 1 2      |        |
|      |        |                       | · • •                  | записи на страни     | лца                            |          |                  |             |            |                |         |                 |           |            |                 |                    | 1-10113         | записи |
| 6. I | Нат    | тиска с               | е буто                 | н "Виж               | "                              |          |                  |             |            |                |         |                 |           |            |                 |                    |                 |        |
|      | Fuene  |                       |                        |                      |                                |          |                  |             |            |                |         |                 |           |            |                 |                    |                 |        |
|      | Вх. но | мер : 1               | ип :                   | Статус на пла        | Сума                           | :        | Плащане на       | • Обекти    | :          | Статус         | Прикл   | ючен на         | Предад    | ен на      | Заявител        | ÷                  | Действия        | :      |
|      |        | 3                     | Заявление за           |                      |                                |          |                  |             |            |                |         |                 |           |            |                 |                    |                 |        |
|      |        | У                     | слуги от               |                      |                                |          |                  |             |            |                |         |                 |           |            |                 |                    |                 |        |
|      | 01-88  | 23- K                 | садастрална<br>сарта и | Платен               | 20.00 лв.                      |          | 22.07.2024       | 07079.1.    | 1          | Предоставен    | 25.07   | .2024           | 02.09.2   | 2024       |                 |                    | Виж             |        |
|      | 22.07  | .2024<br>K            | кадастрални            |                      |                                |          |                  |             |            |                |         |                 |           |            | _               | _                  |                 |        |
|      |        | F                     | оегистри (Нова         |                      |                                |          |                  |             |            |                |         |                 |           |            |                 |                    |                 |        |
|      |        | ·                     |                        |                      |                                |          |                  |             |            |                |         |                 |           |            |                 |                    |                 |        |
| 7. 0 | Ote    | варя се               | страни                 | ица "За              | явлени                         | 1e".     |                  |             |            |                |         |                 |           |            |                 |                    |                 |        |
|      |        | 1                     | 1                      |                      |                                |          |                  |             |            |                |         |                 |           |            |                 |                    |                 |        |
|      | JAS    | авление пре           | писки плащи            | AHE                  |                                |          |                  |             |            |                |         |                 | -         | Регистрир  | ан на:          | 22.07.2<br>10:38:1 | ю24 г.<br>l0 ч. |        |
|      |        | 1. Заявите            | ел                     |                      |                                |          |                  |             |            |                |         |                 |           | Статус:    |                 | Предос             | тавен           |        |
|      |        | 1.                    | ЕГН/Бул                | стат:                |                                |          |                  |             |            |                |         |                 |           | Статус на  | плащане:        | Платен             |                 | -      |
|      |        |                       |                        |                      | _                              |          |                  |             |            |                |         |                 |           | Дата на п. | ане:<br>лащане: | 22.07.2            | 024 r.          | (d     |
|      |        | 2. Данни з            | а контакт              |                      |                                |          |                  |             |            |                |         |                 |           |            |                 | 10:39:1            | 15 4.           |        |
|      |        | Ел. поща:<br>Телефон: |                        |                      |                                |          |                  |             |            |                |         |                 |           |            |                 |                    |                 |        |
|      |        | Адрес: обл. В         | благоевград, обц       | ц. Благоевград, п    | і.к. <mark>2700, гр.</mark> Бл | агоевгра | ад, ул. Вазов, N | ₽ 5         |            |                |         |                 |           |            |                 |                    |                 |        |
|      |        | 2 Покала              |                        |                      |                                |          |                  |             |            |                |         |                 |           |            |                 |                    |                 |        |
|      |        | з. докуме             |                        |                      |                                |          |                  |             |            |                |         |                 |           |            |                 |                    |                 |        |
|      |        | ХМЕ ДОКУМЕ            | HT application.xml     | Come (2) (4) (1) (2) | dage                           |          |                  |             |            |                |         |                 |           |            |                 |                    |                 |        |
|      |        | Сканиран д            | ORYMENT Tech - C       | QUV (2)(4)(1)(2).    | <u>aucx</u>                    |          |                  |             |            |                |         |                 |           |            |                 |                    |                 |        |
|      | (      | Код на                | услуга: 1048           |                      |                                |          |                  | Срок спрямо | носителя:  | Брой:          | 20      | Цена:           |           |            |                 |                    |                 |        |
|      |        | Скиц                  | а от кадастра          | илната карта         | Canadhono" M DO                |          | 0                |             |            | -              |         |                 |           |            |                 |                    |                 |        |
|      |        | Koongy                |                        |                      | сарафово , м. не               | дшосст   | 0                |             |            |                |         |                 |           |            |                 |                    |                 |        |
|      |        | Коорди                |                        | На гише              |                                |          |                  |             |            |                |         |                 |           |            |                 |                    |                 |        |
|      | (      |                       |                        |                      |                                |          |                  |             |            |                |         |                 |           |            |                 |                    |                 |        |
|      |        |                       |                        |                      |                                |          |                  | yo          | слуги: 1 Б | рой Обща стойн | юст: 20 | 0.00 лв.        |           |            |                 |                    |                 |        |
|      |        | Печат                 |                        |                      |                                |          |                  |             | Обратна в  | ръзкаА         | рхивир  | ане             |           |            |                 |                    |                 |        |
|      |        |                       |                        |                      |                                |          |                  |             |            |                |         |                 |           |            |                 |                    |                 |        |

| РЪКОВОДСТВО НА ПОТРЕБИТЕЛЯ, МОДУЛ ПОРТАЛ, ЗАЯВЛЕНИЯ | Стр. 27 от 28 |
|-----------------------------------------------------|---------------|
| КККР С РОЛЯ ОЗЛ                                     | C1p. 27 01 20 |
|                                                     | 1             |

|    |                                                      | Печат                                                                                                    |                           |                     |                            |                       |                     | Обра                         | атна връзка   | Арх                                         | ивиране           |  |
|----|------------------------------------------------------|----------------------------------------------------------------------------------------------------|---------------------------|---------------------|----------------------------|-----------------------|---------------------|------------------------------|---------------|---------------------------------------------|-------------------|--|
| 8. | Натиска се бутон "Архивиране".                       |                                                                                                    |                           |                     |                            |                       |                     |                              |               |                                             |                   |  |
|    | Натиска се бутон "Ок", за да се потвърди архивиране. |                                                                                                    |                           |                     |                            |                       |                     |                              |               |                                             |                   |  |
|    | kaispo                                               | ortal-test                                                                                                   | 2.cadast                  | re.bg sa            | ys                         |                       |                     |                              |               |                                             |                   |  |
|    | Потвърдете архивиране на заявлението<br>ок Сапсеl    |                                                                                                    |                           |                     |                            |                       |                     |                              |               |                                             |                   |  |
| 9. | Заявлен                                              | ието е ст                                                                                                    | ьс стату                  | с "В арх            | ив".                       |                       |                     |                              |               |                                             |                   |  |
|    | Експорт към: 🗴                                       |                                                                                                    |                           |                     |                            |                       |                     | -                            |               |                                             |                   |  |
|    | Вх. номер :<br>01-8823-<br>22.07.2024                | тип :<br>Заявление за<br>услуги от<br>кадастрална<br>карта и<br>кадастрални<br>регистри (Нова<br>нормативна) | Статус на пла :<br>Платен | Сума :<br>20.00 лв. | Плащане на :<br>22.07.2024 | Осекти :<br>07079.1.1 | Статус :<br>В архив | Приключен на :<br>25.07.2024 | Предаден на с | Заявител :<br>Тест Тест 17724<br>1602268249 | Действия :<br>Виж |  |
|    |                                                      | ы 10 🔻 за                                                                                                    | писи на страница          |                     |                            |                       |                     |                              |               |                                             | 1 - 1 от 1 записи |  |
|    |                                                      |                                                                                                    |                           |                     |                            |                       |                     |                              |               |                                             |                   |  |

| РЪКОВОДСТВО НА ПОТРЕБИТЕЛЯ, МОДУЛ ПОРТАЛ, ЗАЯВЛЕНИЯ<br>КККР С РОЛЯ ОЗЛ | Стр. 28 от 28 |
|------------------------------------------------------------------------|---------------|
|------------------------------------------------------------------------|---------------|